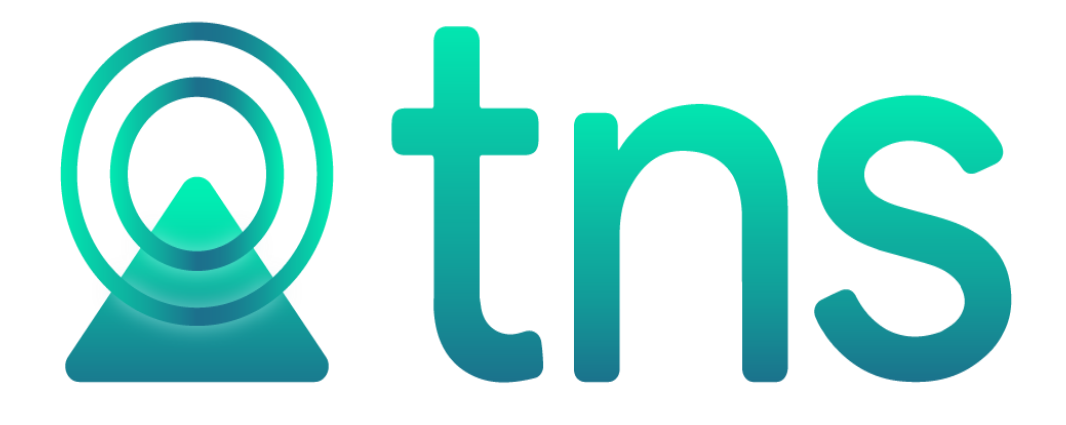

# MANUAL DE PORTAL TNS – TESORERIA

1

Versión 2023. Fecha de Revisión, Julio 28 2023.

Registro de Derechos de Autor Libro-Tomo-Partida 13-67-172 de 17-

may-2018. Todos los derechos están reservados.

Impreso en Cúcuta Colombia.

La información de este documento no puede ser alterada o cambiada sin la autorizaciónescrita de TNS SAS.

Este manual es suministrado exclusivamente con efectos informativos. Toda información contenida en el mismo está sujeta a cambios sin previo aviso. TNS SAS no es responsable de daño alguno, directo o indirecto, resultante del uso de este manual.

# Contenido

| COMO CREAR COMPROBANTE DE EGRESO                          | 4    |
|-----------------------------------------------------------|------|
| COMO CREAR DOCUMENTOS                                     | . 10 |
| COMO TRASLADAR SALDOS                                     | . 14 |
| REPORTES                                                  | . 15 |
| REPORTE DE CUENTAS POR PAGAR                              | . 15 |
| REPORTE DE CUENTAS POR PAGAR POR EDADES                   | . 17 |
| REPORTE DE EGRESOS DIARIOS                                | . 18 |
| REPORTE GENERAR PAGOS A PROVEEDORES                       | . 20 |
| REPORTE MOVIMIENTO PROVEEDOR                              | . 22 |
| REPORTE TESORERÍA VS CONTABILIDAD                         | . 24 |
| REPORTE LIBRO AUXILIAR PROVEEDOR                          | . 26 |
| HERRAMIENTA - EXPORTAR / IMPORTAR DOCUMENTOS DE TESORERÍA | . 27 |
| HERRAMIENTA - EXPORTAR / IMPORTAR COMPROBANTES DE EGRESOS | . 29 |

### COMO CREAR COMPROBANTE DE EGRESO

Esta opción le permite registrar los pagos de las cuentas por pagar y de anticipos realizados a proveedores.

- 1. Ingrese al módulo de TESORERIA.
- 2. Seleccione la opción de MOVIMIENTOS
- 3. Seleccione la opción de **COMPROBANTE DE EGRESO**. Seguidamente se desplegará la siguiente ventana:

| omp     | obante d      | le egreso  |             |                                                  |                                  |                              |                            |                 |       |
|---------|---------------|------------|-------------|--------------------------------------------------|----------------------------------|------------------------------|----------------------------|-----------------|-------|
| PRF     | NUMERO        | FECHA      | CODIGO      | NOMBRE                                           | TOTAL                            | DESCUENTO                    | NETO                       | ASENTADO        | PF    |
| 10      | 52715         | 01/08/2023 | 1090508690  | YULIANA DANELLY MUÑOZ RIVERA                     | 1,200,000.00                     | 0.00                         | 1,200,000.00               | 01/08/2023      | 08    |
| 10      | 52714         | 27/07/2023 | 057         | LINDA CAROLINA PEREZ ORTIZ                       | 300,000.00                       | 0.00                         | 300,000.00                 | 27/07/2023      | 07    |
| 0       | 52711         | 14/07/2023 | 1090503277  | EMILIO BARRERA GOMEZ                             | 2,380,000.00                     | 50,000.00                    | 2,330,000.00               | 26/07/2023      | 07    |
| 10      | 52712         | 14/07/2023 | 00          | VARIOS                                           | 450,000.00                       | 0.00                         | 450,000.00                 | 14/07/2023      | 07    |
| 10      | 52707         | 13/07/2023 | 60360367    | VILLAMIZAR VALDERRAMA SANDRA MILENA              | 5,000.00                         | 0.00                         | 5,000.00                   | 13/07/2023      | 07    |
| 0       | 52710         | 13/07/2023 | 1090503277  | EMILIO BARRERA GOMEZ                             | 0.00                             | 0.00                         | 0.00                       | 13/07/2023      | 07    |
| 0       | 52704         | 11/07/2023 | 60397532    | CAROLINA CELIS SANCHEZ                           | 197,200.00                       | 0.00                         | 197,200.00                 | 10/07/2023      | 07    |
| 10      | 52706         | 11/07/2023 | 1090503277  | EMILIO BARRERA GOMEZ                             | 100,000.00                       | 0.00                         | 100,000.00                 | 13/07/2023      | 07    |
| 10      | 52705         | 10/07/2023 | 60397532    | CAROLINA CELIS SANCHEZ                           | 200,000.00                       | 0.00                         | 200,000.00                 | 10/07/2023      | 07    |
| 10      | 52703         | 05/07/2023 | 1090521635  | SANDRA DANIELA GUEVARA ARENAS                    | 2,000,000.00                     | 0.00                         | 2,000,000.00               | 05/07/2023      | 07    |
| 10      | 52701         | 28/06/2023 | 0000111     | PEPITO PEREZ 111                                 | 200,000.00                       | 0.00                         | 200,000.00                 | 27/06/2023      | 06    |
| 0       | 52699         | 29/05/2023 | 10905112118 | SANDRA DANIELA GUEVARA ARENAS                    | 188,572.10                       | 0.00                         | 188,572.10                 | 29/05/2023      | 05    |
| 0       | 52700         | 29/05/2023 | 1090511217  | GUEVARA ARENAS SANDRA DANIELA                    | 3,781,512.00                     | 0.00                         | 3,781,512.00               |                 | 05    |
| 10      | 52698         | 25/05/2023 | 1090506784  | BRENDA VELOZA                                    | 50,000.00                        | 0.00                         | 50,000.00                  | 25/05/2023      | 05    |
| 10      | 52694         | 16/05/2023 | 000011      | PEPITO JUAN PEREZ LOPEZ                          | 26,703.70                        | 0.00                         | 26,703.70                  |                 | 05    |
| 10      | 52695         | 16/05/2023 | 000011      | PEPITO JUAN PEREZ LOPEZ                          | 1,000,000.00                     | 0.00                         | 1,000,000.00               | 16/05/2023      | 05    |
| 0       | 52696         | 16/05/2023 | 00          | VARIOS                                           | 50,000.00                        | 0.00                         | 50,000.00                  | 16/05/2023      | 05    |
| Listado | arcial, Prime | ero 50     |             | NÓMINA: NOMINA QUINCENAL EMPRESA DEMO PERIODO NÓ | MINA: 01-2021 (2/2)    AÑO: 2023 | SUCURSAL: 00 - DEMOS TNS SAS | USUARIO: EMILIO ÚLTIMO PER | IODO BLOQUEADO: | 12-20 |
|         |               |            |             |                                                  |                                  |                              |                            |                 |       |

Para insertar un nuevo Comprobante de Egreso solo debe presionar el botón Nuevo y seguidamente aparecerá la siguiente ventana con todos los campos en blanco parainsertar la correspondiente información.

| omprobante | de Egreso                  |                      |                |          |               |     |
|------------|----------------------------|----------------------|----------------|----------|---------------|-----|
| Тіро       | CE - COMPROBANTE DE EGRESO |                      |                | Asentado |               |     |
| Prefijo    | 00 - SIN PREFIJO           | A Número             | 52716          | Fecha    | 02/08/2023    | 1   |
| Pagado a   |                            | Pagador              | 00 / VARIOS    | Q Base   |               |     |
| Moneda     |                            | <b>Q</b> Tasa Moneda |                | .000000  |               |     |
| Detalle    |                            |                      |                |          |               |     |
| Total      | .00 Descuentos             |                      | .00 Neto       |          | .00 Anticipos | .00 |
| Vr. Base   | .00 Forma Pago             |                      | .00 Diferencia |          | 00.           |     |
|            |                            |                      |                |          |               |     |
|            |                            |                      |                |          |               |     |
|            |                            |                      |                |          |               |     |

Diligencie la siguiente información.

| САМРО       | DESCRIPCIÓN                                                                                                    |
|-------------|----------------------------------------------------------------------------------------------------|
| Тіро        | En este campo el sistema tiene como predeterminado el tipo CE - COMPROBANTE DE EGRESO. No es editable.                                                                                                    |
| Prefijo     | Digite el código correspondiente al prefijo del documento que va a realizar. Si desea desplegar los diferentes Prefijos de clic en el botón<br>o presione la BARRA ESPACIADORA y aparecerá la ventana de Prefijos.                                 |
| Asentada    | En este campo el sistema propone la fecha, tomándola del sistema operativo para el tipo de Comprobante que se está elaborando en el momento que el usuario asienta el Comprobante. Este campo no es modificable por el usuario.                    |
| Número      | El sistema le sugerirá el consecutivo según el prefijo seleccionado,<br>este campo también puede ser modificado de forma manual por el<br>usuario.                                                                                                 |
| Fecha       | En este campo el sistema propone la fecha, tomándola del sistema operativo para el tipo de Comprobante que se está elaborando. Este campo puede ser modificado por el usuario, siguiendo el formato correcto de la fecha dd/mm/aaaa (día/mes/año). |
| Pagado A    | Seleccione el proveedor a quien le va a realizar el pago, se puede filtrar por código, nit o nombre; escribiendo directamente en el campo o usando el botón $\mathbf{Q}$ .                                                                         |
| Pagador     | Seleccione el tercero del usuario que esta registrando el pago, se puede filtrar por código, nit o nombre; escribiendo directamente en el campo o usando el botón $\mathbf{Q}$ .                                                                   |
| Base        |                                                                                                    |
| Moneda      | Seleccione el tipo de moneda con la que desea registrar el pago. El campo no es obligatorio.                                                                                                    |
| Tasa Moneda | El sistema mostrara la tasa de moneda según el tipo de moneda seleccionado anterior mente.                                                                                                    |
| Detalle     | Utilice esta casilla para agregar alguna descripción al movimiento que                                                                                                    |

Guarde los datos registrados del Encabezado del Comprobante de Egreso (F11 o Boton de Guardar en la parte inferior). El sistema desplegara automáticamente la siguiente ventana:

| Detalle de ( | Conceptos                         |         |                  |
|--------------|-----------------------------------|---------|------------------|
| Documento    |                                   | Q Item  | ٩                |
| Concepto     |                                   | Q Valor | .00              |
| Detalle      |                                   |         |                  |
| Tercero      | 1090503277 / EMILIO BARRERA GOMEZ |         | م                |
| C. Costo     |                                   |         | م                |
|              |                                   |         | Guardar Cancelar |

Diligencie la siguiente información:

| САМРО           | DESCRIPCIÓN                                                                                                    |
|-----------------|----------------------------------------------------------------------------------------------------|
| Documento       | Usa la opción de $\mathbf{Q}$ o la barra buscadora para referenciar el documento/factura que se va a pagar. SI necesita agregar un |
|                 | concepto correspondiente por un Egreso Anticipado o otro tipo no                                                                   |
|                 | se debe seleccionar un documento; se debe omitir esta casilla                                                                      |
|                 | usando la tecla ENTER, el sistema agregara de forma automática                                                                     |
|                 | seis ceros (000000) en la casilla.                                                                                                 |
| Item            | Despues de seleccionar el documento, se debe referenciar el                                                                        |
|                 | ITEM del documento. Se puede agregar de forma manual usando                                                                        |
|                 | el botón $\checkmark$ o la barra buscadora; l'ambién de forma automática                                                           |
|                 | con la tecla ENTER despues de seleccionar el documento. Si no                                                                      |
|                 | colocara de forma automática tres ceros (000) en la casilla                                                                        |
| Concepto        | Después de seleccionar el ITEM el sistema automáticamente                                                                          |
|                 | mostrara el concepto con el cual se registró la cuenta por pagar.                                                                  |
|                 | Si desea registrar un Egreso Anticipado o otro concepto,                                                                           |
|                 | selecciona en esta casilla el concepto correspondiente.                                                                            |
| Valor           | El sistema mostrara el valor total del DOCUMENTO si se                                                                             |
|                 | seleccionó un ITEM anterior mente; si el pago del documento es                                                                     |
|                 | menor al mostrado este puede ser modificado de forma manual. Si                                                                    |
|                 | se selecciono un concepto de Egreso Anticipado o otro diferente,                                                                   |
| Detallo         | Les la casilla para agregar alguna descripción correspondiente al                                                                  |
| Detaile         | movimiento registrado. Esta casilla no es obligatoria                                                                              |
| Tercero         | El sistema mostrara el tercero seleccionado anteriormente en el                                                                    |
|                 | encabezado del Documento de Egreso. Este campo puede ser                                                                           |
|                 | modificado.                                                                                                    |
| Centro de Costo | Seleccione el Centro de Costo al cual aplica este movimiento. Usa                                                                  |
|                 | la opción de 🕓 o la barra buscadora para seleccionar el Centro de                                                                  |
|                 | Costo.                                                                                                    |
| Guardar         | Use el botón Guardar cuando se haya agregado toda la                                                                               |
|                 | informacion correspondiente. I ambién se puede usar la tecla F11                                                                   |

|          | para guardar                                                       |
|----------|--------------------------------------------------------------------|
| Cancelar | Use el botón Cancelar para anular el registro del detalle. También |
|          | puedes usar la tecla ESC para cancelar.                            |

NOTA: El procedimiento explicado anteriormente solo puede seleccionar un Documento por pagar por detalle. Si se requiere agregar un nuevo detalle se debe usar el botón DETALLE en la parte inferior o usando tecla INSERT. la

Si desea seleccionar documentos por pagar de forma masiva, use la opción en la barra inferior, se desplegará la siguiente venteres la barra inferior, se desplegará la siguiente ventana.

| Importar Items       |                  |
|----------------------|------------------|
| Un Documento         |                  |
| Múltiple Documentos  |                  |
| Todos los Documentos |                  |
| Abonar               |                  |
| Valor                |                  |
| Rango a imprimir     |                  |
| Fecha Inicial        | 10               |
| Fecha Final          | 1                |
| Vendedor             | ٩                |
| Concepto             | ٩                |
|                      | Aceptar Cancelar |

Diligencie la siguiente información:

| САМРО                | DESCRIPCIÓN                                                          |
|----------------------|----------------------------------------------------------------------|
| Un Documento         | Marca este check si solo desea exportar un solo documento por        |
|                      | pagar.                                                               |
| múltiples Documentos | Marca este check si desea exportar varios documentos por             |
|                      | pagar.                                                               |
| Todos los Documentos | Marca este check si desea exportar todos los documentos              |
|                      | pendientes por pagar.                                                |
| Abonar               | Marca este check si desea que el sistema solo llame los              |
|                      | documentos pendientes por pagar hasta que llegue a la suma           |
|                      | del valor cancelado.                                                 |
| Valor                | En esta casilla digite el valor total del pago realizado o           |
|                      | abonado. Esta casilla solo se habilitará si se tiene marcado el      |
|                      | check de Abonar.                                                     |
| Fecha Inicial        | Seleccione la fecha inicial de los documentos por pagar              |
|                      | pendientes que desea ver para seleccionar o que el sistema           |
|                      | seleccione automática mente. Esta casilla no es obligatoria y        |
|                      | solo se habilitará si se marca el check de Todos los                 |
|                      | Documentos.                                                          |
| Fecha Final          | Seleccione la fecha final de los documentos por pagar                |
|                      | pendientes que desea ver para seleccionar o que el sistema           |
|                      | seleccione automática mente. Esta casilla no es obligatoria y        |
|                      | solo se habilitará si se marca el check de Todos los                 |
|                      | Documentos.                                                          |
| Vendedor             | Seleccione el Vendedor con el que requiere filtra los documento      |
|                      | por pagar. Esta casilla no es obligatoria y solo se habilitará si se |
|                      | marca el check de Todos los Documentos.                              |

| Concepto | Seleccione el Concepto con el que requiere filtrar los                 |
|----------|------------------------------------------------------------------------|
|          | documentos pendientes por pagar. Esta casilla no es obligatoria        |
|          | y solo se habilitará si se marca el check de Todos los                 |
|          | Documentos.                                                            |
| Aceptar  | El sistema realizara una acción diferente dependiendo del              |
|          | check marcado:                                                         |
|          | 1) Si se marcó el check de Un Documento, el sistema                    |
|          | desplegara una ventana en la cual aparecerán todos los                 |
|          | documentos pendientes por pagar. Pero solo se podrá                    |
|          | seleccionar y exportar un solo documento.                              |
|          | 2) Si se marcó el check de múltiples Documentos, el sistema            |
|          | desplegara una ventana en la cual aparecerán todos los                 |
|          | documentos pendientes por pagar. El sistema permitirá                  |
|          | seleccionar varios documentos mediante un Check List El                |
|          | sistema exportará todos los documentos marcados.                       |
|          | 3) Si se marcó el check de <b>Todos los Documentos</b> , el sistema    |
|          | exporta automática mente todos los documentos pendientes por           |
|          | pagar.                                                                 |
|          | 4) Si se marcó el check <b>Abonar</b> , el sistema tendrá en cuenta la |
|          | casilla de Valor para seleccionar los documentos con más               |
|          | tiempo hasta completar el valor total del pago. Esta función           |
|          | genera abonos a documentos por pagar si la suma pagada es              |
|          | menor a la total del documento por pagar.                              |
| Cancelar | Use esta opción si desea cancelar el proceso.                          |

Despues de usar esta opción el sistema le mostrara los documentos que se hayan seleccionado. En la sección de DETALLE DE CONCEPTO

| Prefijo D<br>Pagado a 11<br>Moneda C<br>Detalle Total Vr. Base D<br>Detalle de Concep<br>DOCUMEN<br>FC00205751 | o - SIN PREFUO<br>090503277 / EMILIO BA<br>OP - PESOS M/CTE<br>to 1 Forma de Pago<br>TO ITEM | 200,000.00<br>264,100.00 | Q<br>Q<br>Descuentos [<br>Forma Pago [ | Número<br>Pagador<br>Tasa Moneda | 52717<br>00 / VARIOS | 00 Neto                         |      | م<br>1.000000        | Fecha<br>Base | 02/08/2023                    |  |          |     |    | 9 |
|----------------------------------------------------------------------------------------------------|----------------------------------------------------------------------------------------------|--------------------------|----------------------------------------|----------------------------------|----------------------|---------------------------------|------|----------------------|---------------|-------------------------------|--|----------|-----|----|---|
| Pagado a 1<br>Moneda C<br>Detalle Total Vr. Base Detalle de Concep<br>Documen<br>FC00205751                    | 090503277 / EMILIO BA<br>OP - PESOS M/CTE<br>to 1 Forma de Pago<br>TO ITEM                   | 200.000.00<br>264,100.00 | Q<br>Descuentos [<br>Forma Pago [      | Pagador<br>Tasa Moneda           | 00 / VARIOS          | 00 Neto                         |      | <b>م</b><br>1.000000 | Base          |                               |  |          |     |    |   |
| Moneda C<br>Detalle<br>Total<br>Vr. Base<br>Detalle de Concep<br>DOCUMEN<br>FC00205749<br>FC00205751           | to I Forma de Pago<br>TO ITEM                                                                | 200,000.00<br>264,100.00 | Descuentos [<br>Forma Pago [           | Tasa Moneda                      |                      | 00 Neto                         |      | 1.000000             |               |                               |  |          |     |    |   |
| Detaile Total Vr. Base Detaile de Concep DOCUMEN FC00205749 FC00205751                                         | to I Forma de Pago<br>TO ITEM                                                                | 200,000.00<br>264,100.00 | Descuentos [<br>Forma Pago [           |                                  |                      | 00 Neto                         |      |                      |               |                               |  |          |     |    |   |
| Vr. Base Detaile de Concep DOCUMEN FC00205749 FC00205751                                                       | ito I Forma de Pago<br>TO ITEM                                                               | 264,100.00               | Forma Pago                             |                                  |                      | 130 F 1 1 1 1 1 1 1 1 1 1 1 1 1 |      |                      | 200.0         |                               |  |          |     |    |   |
| Detalle de Concep<br>DOCUMEN<br>FC00205749<br>FC00205751                                                       | to I Forma de Pago<br>TO ITEM                                                                | 264,100.00               | Porma Pago                             |                                  | 00 Diferencia        |                                 |      | 200,000.00           |               |                               |  |          |     | .0 |   |
| Detaile de Concep<br>DOCUMEN<br>FC00205749<br>FC00205751                                                       | to I Forma de Pago<br>TO ITEM                                                                |                          |                                        |                                  |                      | and Diverencia                  |      |                      | 200,0         | 0.00                          |  |          |     |    |   |
| DOCUMEN<br>FC00205749<br>FC00205751                                                                            | TO ITEM                                                                                      |                          |                                        |                                  |                      |                                 |      |                      |               |                               |  |          |     |    |   |
| FC00205749<br>FC00205751                                                                                       |                                                                                              | N° FACTURA               | CONCEPTO                               |                                  | DESCRIPCION          |                                 | TIPO | FECHA VENCE          | VA            | OR                            |  | TER      | ERO |    |   |
| FC00205751                                                                                                    | 001 205749                                                                                   |                          | FC                                     | CONCEPTO C                       | OMPRAS               | EG                              | RESO | 28/07/2023           |               | 62,051.50 EMILIO BARRERA GOMI |  | RA GOMEZ |     |    |   |
|                                                                                                    | 001                                                                                          | FE-589                   | FC                                     | CONCEPTO C                       | OMPRAS               | EGRESO 10/08/2023 137,948.50 EM |      | MILIO BARRERA GOMEZ  |               |                               |  |          |     |    |   |
|                                                                                                    |                                                                                              |                          |                                        |                                  |                      |                                 |      |                      |               |                               |  |          |     |    |   |
|                                                                                                    |                                                                                              |                          |                                        |                                  |                      |                                 |      |                      |               |                               |  |          |     |    |   |

Después de registrar los Detalles de Conceptos. El siguiente paso es registrar la forma o formas de pago utilizadas en pago al proveedor. Para registrar la forma de pago, debes seleccionar la sección de **Forma de Pago**.

| Total    | 2 |
|----------|---|
| Vr. Base | 2 |

#### Detalle de Concepto I Forma de Pago

| FORMA PAGO | BANCO |  |
|------------|-------|--|
|            | ·     |  |
|            |       |  |
|            |       |  |

| Forma de Pago  | EFECTIVO -                          | Banco            |
|----------------|-------------------------------------|------------------|
| Valor          | 200,000.00                          | Banco Doc.       |
| Tipo Documento |                                     | Num Documento    |
| Tercero        | 1090503277 / EMILIO BARRERA GOMEZ Q |                  |
|                |                                     |                  |
|                |                                     |                  |
|                |                                     | Guardar Cancelar |
|                |                                     |                  |
|                |                                     |                  |

Seguidamente usaremos el botón de la barra inferior **Forma Pago** o la usando la tecla INSERT, seguida mente se desplegará la siguiente ventana.

Diligencie la siguiente información:

| САМРО          | DESCRIPCIÓN                                                                                                    |
|----------------|----------------------------------------------------------------------------------------------------|
| Forma de Pago  | Use la lista desplegable para seleccionar la forma de pago                                                      |
|                | utilizada en este movimiento.                                                                                   |
| Banco          | Seleccione el BANCO usado en el pago.                                                                           |
| Valor          | En esta casilla digite el valor del pago realizado. El sistema                                                  |
|                | traerá el valor pendiente por cruzar del comprobante, este                                                      |
|                | campo se puede modificar de forma manual.                                                                       |
| Banco Doc.     | En esta casilla puede colocar alguna referencia de la transacción. Este campo no es obligatorio de diligenciar. |
| Tipo Documento | En esta casilla digite el tipo de documento que se está                                                         |
|                | cancelando. Este campo no es obligatorio de diligenciar.                                                        |
| Num. Documeno  | En esta casilla digite el Numero de Documento que se está                                                       |
|                | cancelando. Este campo no es obligatorio de diligenciar.                                                        |
| Tercero        | Seleccione el Tercero correspondiente a quien se le está                                                        |
|                | realizando el pago. El sistema mostrara de forma                                                                |
|                | automática el tercero seleccionado en el encabezado del                                                         |
|                | Comprobante de Egreso.                                                                                          |
| Guardar        | Use el botón GUARDAR para registrar la información                                                              |
|                | agregada.                                                                                                    |
| Cancelar       | Use el botón CANCELAR para salir de la ventana.                                                                 |

Si se registran más de una forma de pago en el movimiento, debe repetir el proceso hasta haber agregado las formas de pagos utilizadas.

- Al terminar de agregar la información correspondiente al Comprobante de Egreso, se debe asentar el movimiento.

- Para poderlo imprimir; Use el botón seguidamente se desplegará una visita previa con el comprobante de egreso para imprimir o guardar.

| 4000470400                                                                      |                                                                               |                                       |                             |                                                                                                    |                              |                                                     |                                                     |                                             |
|---------------------------------------------------------------------------------|-------------------------------------------------------------------------------|---------------------------------------|-----------------------------|----------------------------------------------------------------------------------------------------|------------------------------|-----------------------------------------------------|-----------------------------------------------------|---------------------------------------------|
| 10904/8122                                                                      |                                                                               |                                       |                             | 1                                                                                                    | MPRESO                       | : 03                                                | /08/2023 - 04:04:31                                 | PM                                          |
| PAGADO A : EI<br>NIT o C.C : 10<br>DIRECCIÓN : C<br>No. CUENTA: -<br>VALOR : 20 | MILIO BARRERA G<br>090503277<br>L 6 5 65 BRR INSL<br>BANCO UNICO<br>00,000.00 | omez<br>Jla                           | (<br> <br> <br> <br>        | COMP. EGRESO         : CEC           FECHA         : 02/           CÓDIGO         : 109           TELEF         : 304           PAGADOR         : VAF |                              | 0052717<br>/08/2023<br>90503277<br>4548462<br>IRIOS |                                                     |                                             |
| D<br>POR CONCEPTO<br>ABONO / CANCE                                              | oscientos mil p<br><b>de:</b><br>Lación a los s                               | esos m/cte con cer<br>Iguientes docum | o centavos<br>E <b>ntos</b> |                                                                                                    |                              |                                                     |                                                     |                                             |
| DOCUMENTO                                                                       | ITEM                                                                          | N° FACTURA                            | FECHA VCTO                  |                                                                                                    | CONCEPTO                     |                                                     | VALOR PAGADO                                        | CUENTA                                      |
| FC00205749<br>FC00205751<br>FORMA DE PAGC                                       | 001<br>001                                                                    | 205749<br>FE-589                      | 2023-07-28<br>2023-08-10    |                                                                                                    | CONCEPTO COM<br>CONCEPTO COM | PRAS<br>PRAS                                        | 62,051.50<br>137,948.50                             | 220501.01<br>220501.01                      |
| EFECTIVO<br>TRANS. ELECTRÓN                                                     | BANCO UNIO<br>IICA BANCOLOME                                                  | CO<br>81A 0809                        |                             |                                                                                                    | TOTAL A<br>DESC<br>NETO P/   | PAGAR :<br>UENTO:<br>AGADO :                        | 100,000.00<br>100,000.00<br>200,000<br>0<br>200,000 | 110505.01<br>111005.01<br>.00<br>.00<br>.00 |
| FIRMA Y SELLO DE                                                                | L BENEFICIARIO                                                                |                                       |                             |                                                                                                    |                              |                                                     |                                                     |                                             |
| C.C. / NIT                                                                      |                                                                               | ELABORO                               |                             | REVISO                                                                                                    |                              | <i>7</i>                                            | APROBO                                              |                                             |

#### **COMO CREAR DOCUMENTOS**

Esta opción le permite registrar y causar las compras realizadas a crédito, cuando estas no requieran manejar existencias. Igualmente mostrara las compras a crédito registradas desde el módulo de INVENTARIOS.

1. Ingrese al módulo de **Tesorería**.

2. Seleccione la opción de Movimientos.

3. Seleccione la opción de **Documentos**. A continuación, se desplegará la siguiente ventana;

| cume | intos  |        |            |            |                                   |            |      |               |               |            |            |                  |        |
|------|--------|--------|------------|------------|-----------------------------------|------------|------|---------------|---------------|------------|------------|------------------|--------|
| TIPO | PREFUO | NUMERO | FECHA      | CODIGO     | NOMBRE                            | N" FACTURA | AREA | VALOR NETO    | SALDO         | FECHA VCTO | ASENTADO   | CUENTA           | PERIOD |
| FC   | DS     | 3      | 02/08/2023 | 000015     | PEPITO JUAN PEREZ LOPEZ4          | 3          |      | 200,000.00    | 200,000.00    | 10/08/2023 | 02/08/2023 |                  | 08     |
| FC   | 00     | 205757 | 01/08/2023 | 1090508690 | YULIANA DANELLY MUÑOZ RIVERA      |            |      | 150,000.00    | 150,000.00    | 01/08/2023 | 01/08/2023 | Proveedores      | 08     |
| FC   | 00     | 205760 | 31/07/2023 | 37332449   | RODRIGUEZ GUTIERREZ NELSY YULIETH | 1545456456 |      | 59,500,000.00 | 59,500,000.00 | 30/08/2023 | 02/08/2023 |                  | 07     |
| FC   | 00     | 205752 | 27/07/2023 | 057        | LINDA CAROLINA PEREZ ORTIZ        | 205752     |      | 300,000.00    | 0.00          | 11/08/2023 | 27/07/2023 |                  | 07     |
| FC   | CJ     | 1      | 27/07/2023 | 003        | SANDRA MLENA SAAVEDRA MORA        | 1          |      | 178,500.00    | 178,500.00    | 11/08/2023 | 27/07/2023 |                  | 07     |
| FC   | 00     | 205751 | 26/07/2023 | 1090503277 | EMILIO BARRERA GOMEZ              | FE-589     |      | 148,750.00    | 10,801.50     | 10/08/2023 | 26/07/2023 |                  | 07     |
| FC   | FCDA   | 3      | 24/07/2023 | 1090511219 | SANDRA DANIELA GUEVARA ARENAS     | 3          |      | 200,030.00    | 200,030.00    | 12/08/2023 | 24/07/2023 |                  | 07     |
| FC   | DS     | 2      | 19/07/2023 | 60397036   | AGUIRRE LINDARTE YURLEY MAYERLY   | 2          |      | 59,500.00     | 59,500.00     | 18/08/2023 | 19/07/2023 |                  | 07     |
| FC   | FCD    | 6      | 14/07/2023 | 00         | VARIOS                            | 6          |      | 150,000.00    | 0.00          | 03/08/2023 | 14/07/2023 |                  | 07     |
| FC   | FCD    | 7      | 14/07/2023 | 00         | VARIOS                            |            |      | 150,000.00    | 0.00          | 03/08/2023 | 14/07/2023 |                  | 07     |
| FC   | FCD    | 8      | 14/07/2023 | 00         | VARIOS                            |            |      | 150,000.00    | 0.00          | 03/08/2023 | 14/07/2023 |                  | 07     |
| FE   | 00     | 205750 | 14/07/2023 | 1090503277 | EMILIO BARRERA GOMEZ              | FE-908     |      | 2,330,000.00  | 0.00          | 18/07/2023 | 14/07/2023 | Mantenimeitnos y | 07     |
| FC   | 00     | 205749 | 13/07/2023 | 1090503277 | EMILIO BARRERA GOMEZ              | 205749     |      | 62,051.50     | 0.00          | 28/07/2023 | 13/07/2023 |                  | 07     |
| FC   | FCDA   | 4      | 13/07/2023 | 60360367   | VILLAMIZAR VALDERRAMA SANDRA MI   | 4          |      | 5,000.00      | 0.00          | 12/08/2023 | 13/07/2023 |                  | 07     |
| FC   | 00     | 205745 | 11/07/2023 | 000011     | PEPITO JUAN PEREZ LOPEZ           | 205745     |      | 1,095,904.00  | 1,095,904.00  | 10/08/2023 | 12/07/2023 |                  | 07     |
| FC   | 00     | 205744 | 10/07/2023 | 60397532   | CAROLINA CELIS SANCHEZ            | 205744     |      | 197,200.00    | 0.00          | 09/08/2023 | 10/07/2023 |                  | 07     |
| FC   | FC     | 8      | 05/07/2023 | 1090521635 | SANDRA DANIELA GUEVARA ARENAS     | 8          |      | 2,000,000.00  | 0.00          | 04/08/2023 | 05/07/2023 |                  | 07     |
|      |        |        |            |            |                                   |            |      |               |               |            |            |                  |        |

Para insertar un nuevo Documento de Tesorería solo debe presionar el botón Nuevo o la tecla INSERT; seguidamente aparecerá la siguiente ventana con todos los campos en blanco parainsertar la correspondiente información.

| 🙎 Portal | TNS                             |                    |       |                    |                |           |                        |                        |             |                  |            |              |             |            |            | - 1 | 9 X |
|----------|---------------------------------|--------------------|-------|--------------------|----------------|-----------|------------------------|------------------------|-------------|------------------|------------|--------------|-------------|------------|------------|-----|-----|
| DEMOS    | TNS SAS $\bullet$ $\Rightarrow$ |                    |       |                    |                |           |                        |                        |             |                  |            |              | ☆ ⊡         | <u>ن</u>   | 1 ()       | Ţ   | Ŀ   |
| G        | Documentos                      |                    |       |                    |                |           |                        |                        |             |                  |            |              |             |            |            |     |     |
|          | Tipo                            | FC - FACTURA DE CO | OMPRA |                    | Asentada       |           |                        |                        |             | Concepto         |            |              |             |            |            | ٩   |     |
|          | Prefijo                         | 00 - SIN PREFIJO   |       |                    | A Número       | 205761    |                        |                        |             | Fecha            | 03/08/2023 |              |             |            |            | 101 |     |
|          | Proveedor                       |                    |       |                    | 2              |           |                        |                        |             |                  |            |              |             |            |            |     |     |
|          | Moneda                          |                    |       |                    | A Tasa Moneda  |           |                        |                        | .000000     | N° Factura       |            |              |             |            |            |     |     |
|          | Detalle                         |                    |       |                    |                |           |                        |                        |             |                  |            |              |             |            |            |     |     |
|          | Valor                           |                    |       | .0                 | 0 Descuentos   |           |                        |                        | .00         | Neto             |            |              |             |            |            | 00  |     |
|          | Saldo                           |                    |       | .0                 | 0              |           |                        |                        |             |                  |            |              |             |            |            |     |     |
|          | Detalle de docu                 | imentor            |       |                    |                |           |                        |                        |             |                  |            |              |             |            |            |     |     |
|          |                                 |                    |       |                    |                |           |                        |                        |             |                  |            |              |             |            |            |     |     |
|          |                                 |                    |       |                    |                |           |                        |                        |             |                  |            |              |             |            |            |     |     |
|          |                                 |                    |       |                    |                |           |                        |                        |             |                  |            |              |             |            |            |     |     |
|          |                                 |                    |       |                    |                |           |                        |                        |             |                  |            |              |             |            |            |     |     |
|          |                                 |                    |       |                    |                |           |                        |                        |             |                  |            |              |             |            |            |     |     |
|          |                                 |                    |       |                    |                |           |                        |                        |             |                  |            |              |             |            |            |     |     |
|          |                                 |                    |       |                    |                |           |                        |                        |             |                  |            |              |             |            |            |     |     |
|          |                                 |                    |       |                    |                |           |                        |                        |             |                  |            |              |             |            |            |     |     |
|          |                                 |                    |       |                    |                |           |                        |                        |             |                  |            |              |             |            |            |     |     |
|          |                                 |                    |       |                    |                |           |                        |                        |             |                  |            |              |             |            |            |     |     |
|          |                                 |                    |       |                    |                |           |                        |                        |             |                  |            |              |             |            |            |     |     |
|          |                                 |                    |       |                    |                |           |                        |                        |             |                  |            |              |             |            |            |     |     |
|          |                                 |                    |       |                    |                |           |                        |                        |             |                  |            |              |             |            |            |     |     |
|          |                                 |                    | N     | ÓMINA: NOMINA QUII | ICENAL EMPRESA | DEMO P    | PERIODO NÓMINA: 01-20  | 021 (2/2)    AÑO: 2023 | SUCURSA     | L: 00 - DEMOS TI | NS SAS USU | ARIO: EMILIO | ÚLTIMO PERK | IDO BLOQUE | ADO: 12-20 | 22  |     |
|          |                                 |                    |       |                    |                |           |                        |                        |             |                  |            |              |             |            |            |     |     |
|          |                                 |                    |       |                    | 4              | លា        |                        |                        | <u> </u>    |                  |            |              |             |            |            |     |     |
|          |                                 |                    |       |                    | Anterior G     | uardar Cr | ancelar Imprimir Sigui |                        | sar Detalle |                  |            |              |             |            |            |     |     |

Diligencie la siguiente información:

| CAMPO    | DESCRIPCIÓN                                                                                                    |
|----------|----------------------------------------------------------------------------------------------------|
| Тіро     | En esta casilla seleccione el tipo de documento que se desea registrar. El sistema traerá predeterminada mente el tipo FC - FACTURA DE COMPRA, pero este campo puede ser modificado manual mente.                                        |
| Asentado | En este campo el sistema propone la fecha, tomándola del<br>sistema operativo para el tipo de Comprobante que se está<br>elaborando en el momento que el usuario asienta el<br>Comprobante. Este campo no es modificable por el usuario. |

| Concepto   | En esta casilla seleccione el concepto correspondiente al pasivo<br>o cuenta por pagar a llevar el movimiento. Si desea desplegar los<br>diferentes Conceptos de clic en el botón o presione la<br>BARRA ESPACIADORA y aparecerá la ventana de Prefijos.       |
|------------|----------------------------------------------------------------------------------------------------|
| Prefijo    | Digite el código correspondiente al prefijo del documento que va a realizar. Si desea desplegar los diferentes Prefijos de clic en el botón o presione la BARRA ESPACIADORA y aparecerá la ventana de Prefijos.                                                |
| Numero     | El sistema le sugerirá el consecutivo según el prefijo seleccionado, este campo también puede ser modificado de forma manual por el usuario.                                                                                                    |
| Fecha      | En este campo el sistema propone la fecha, tomándola del<br>sistema operativo para el tipo de Comprobante que se está<br>elaborando. Este campo puede ser modificado por el usuario,<br>siguiendo el formato correcto de la fecha dd/mm/aaaa<br>(día/mes/año). |
| Proveedor  | Seleccione el proveedor a quien se esta realizando la compra, se puede filtrar por código, nit o nombre; escribiendo directamente en el campo o usando el botón <b>Q</b> .                                                                                     |
| Moneda     | Seleccione el tipo de moneda con la que desea registrar el pago.<br>El campo no es obligatorio.                                                                                                    |
| Tasa       | El sistema mostrara la tasa de moneda según el tipo de moneda seleccionado anterior mente.                                                                                                    |
| N° Factura | Digite en esta casilla el numero de la factura de compra recibida del proveedor.                                                                                                    |
| Detalle    | Utilice esta casilla para agregar alguna descripción al movimiento que se esta realizando.                                                                                                    |

Guarde los datos registrados del Encabezado del Comprobante de Egreso (F11 o Botón de Guardar en la parte inferior). El sistema desplegara automáticamente la siguiente ventana:

| ltem          | 001        | Concepto  | ٩                |
|---------------|------------|-----------|------------------|
| Fecha de vcto | 03/08/2023 | Valor     | 0                |
| Detalle       |            |           |                  |
| C. Costo      |            | Q Area    | ٩                |
| Iva del gasto |            | 0 Tercero | ٩                |
|               |            |           | Guardar Cancelar |

Diligencie la siguiente información:

| САМРО | DESCRIPCIÓN                                                |  |  |  |  |  |  |  |  |
|-------|------------------------------------------------------------|--|--|--|--|--|--|--|--|
| Item  | Digite el Código del ITEM del documento. El sistema le     |  |  |  |  |  |  |  |  |
|       | sugerirá un consecutivo según los detalles agregados en el |  |  |  |  |  |  |  |  |

12

|                      | movimiento.                                                             |
|----------------------|-------------------------------------------------------------------------|
| Concepto             | En esta casilla seleccione el concepto correspondiente a la             |
|                      | cuenta del gasto o costo a llevar el movimiento. Si desea               |
|                      | desplegar los diferentes Conceptos de clic en el botón 🔨                |
|                      | o presione la BARRA ESPACIADORA y aparecerá la                          |
|                      | ventana de Prefijos.                                                    |
| Fecha de Vencimiento | En esta casilla seleccione la fecha de plazo para el pago de la compra. |
| Valor                | En esta casilla digite el valor del detalle registrado.                 |
| Detalle              | Utilice esta casilla para agregar alguna descripción al detalle         |
|                      | que se está realizando.                                                 |
| Centro de Costo      | Seleccione el Centro de Costo al cual aplica este                       |
|                      | movimiento. Usa la opción de 🕓 o la barra buscadora para                |
|                      | seleccionar el Centro de Costo.                                         |
| Area                 | Seleccione la área al cual aplica este movimiento. Usa la               |
|                      | opción de $\mathbf{Q}$ o la barra buscadora para seleccionar el         |
|                      | Centro de Costo.                                                        |
| Iva del Gasto        | Use esta casilla para agregar el valor del IVA de la compra             |
|                      | que se va a llevar como mayor valor del costo o gasto. El               |
|                      | campo no es obligatorio                                                 |
| Tercero              | selección el tercero a quien se le está realizando la compra,           |
|                      | este campo no es obligatorio; el sistema colocará el tercero            |
|                      | del encabezado del documento si el campo queda en                       |
|                      | blanco.                                                                 |
| Guardar              | Use el botón GUARDAR para registrar la información                      |
|                      | agregada.                                                               |
| Cancelar             | Use el botón CANCELAR para salir de la ventana.                         |

Para insertar un nuevo Detalle solo debe seleccionar la opción DETALLES o presionando el botón y seguidamente aparecerá la siguiente ventana con todos los campos en blanco para insertar la correspondiente ifimatin

- Al terminar de agregar la información correspondiente al Documento, se debe asentar el movimiento. Use la tecla F2 o use la opción INSERTAR.

- Para poderlo imprimir; Use el botón seguidamente se desplegará una visita previa con el comprobante de egreso para imprimir o guardar.

13

| × N H· 和· 国 日· ■                                                                                                    | 0                      |                                                                                                    |    |
|----------------------------------------------------------------------------------------------------|------------------------|----------------------------------------------------------------------------------------------------|----|
| -                                                                                                    |                        |                                                                                                    |    |
| DEMOS TNS SAS<br>1090478122                                                                                                    |                        | SUCURSAL : 00 - DEMOS TNS SAS<br>IMPRESO : 08/08/2023 - 09:49:15                                                                                                    | AM |
| CLEENTE         I: IMILIO BARBRA GOMEZ           NIT o C.C.         : 1091503277           DIRECCIÓN :         C. 8 5 10 BHR INSULA           VALOR         : 250:00.00           DOSCIENTOS CINCUENTA MIL PESOS M/ | ICTE CON CERO CENTAVOS | DOCUMENTO No:         FC-00-205761           FECHA         :         03/08/2023           CÓDIGO         :         199503277           TELEF         :         304548462 |    |
| POR CONCEPTO DE:                                                                                                    |                        |                                                                                                    |    |
| ITEM CONCEPTO                                                                                                    | VALOR FECHA VCTO       | SALDO ULT. PAGO RECIB                                                                                                    |    |
| 001 GASTOS DE SERVICIO ENERGIA<br>ELECTRICA                                                                                                    | 259,090.00 03/08/2023  | 258,000.80                                                                                                    |    |
| FIRMA V SELLO                                                                                                    |                        |                                                                                                    |    |
|                                                                                                    |                        |                                                                                                    |    |
|                                                                                                    |                        |                                                                                                    |    |
|                                                                                                    |                        |                                                                                                    |    |
|                                                                                                    |                        |                                                                                                    |    |
|                                                                                                    |                        |                                                                                                    |    |
|                                                                                                    |                        |                                                                                                    |    |

#### **COMO TRASLADAR SALDOS**

Esta opción le permite trasladar los saldos pendientes por pagar y saldos de egresos anticipados realizados a proveedores del año anterior al año actual.

- 1. Ingrese al módulo de Tesorería
- 2. Seleccione la opción de Movimientos.

3. Seleccione la opción de **Traslado de Saldos**, A continuación, aparecerá el siguiente mensaje.

|   | PREFIJO | NUMERO | FECHA      | CODIGO     | NOMBRE                       | N° FACTURA | AREA | VALOR NETO | SALDO      | FECHA VCTO | ASENTADO   | CUENTA           | PERIO |
|---|---------|--------|------------|------------|------------------------------|------------|------|------------|------------|------------|------------|------------------|-------|
| c | 00      | 205765 | 05/08/2023 | 1000289725 | PATRICIA RIASCOS             | 205765     |      | 438,000.00 | 438,000.00 | 04/09/2023 | 05/08/2023 |                  | 08    |
| c | 00      | 205762 | 04/08/2023 | 003        | SANDRA MLENA SAAVEDRA MORA   |            |      | 150,000.00 | 150,000.00 | 04/08/2023 |            | Mantenimeitnos y | 08    |
|   | 00      | 205763 | 04/08/2023 | 1000289725 | PATRICIA RIASCOS             | 205763     |      | 87,040.59  | 87,040.59  | 03/09/2023 | 04/08/2023 |                  | 08    |
|   | 00      | 205764 | 04/08/2023 | 1000289725 | PATRICIA RIASCOS             | 205764     |      | 86,146.00  | 86,146.00  | 03/09/2023 | 04/08/2023 |                  | 08    |
|   | 00      | 205761 | 03/08/2023 | 1090503277 | EMILIO BARRERA GOMEZ         | FE-869     |      | 250,000.00 | 250,000.00 | 03/08/2023 | 08/08/2023 | Proveedores      | 08    |
|   | DS      | 3      | 02/08/2023 | 000015     | PEPITO JUAN PEREZ LOPEZ4     | 3          |      | 200,000.00 | 200,000.00 | 10/08/2023 | 02/08/2023 |                  | 08    |
| c | 00      | 205757 | 01/08/2023 | 1090508690 | YULIANA DANELLY MUÑOZ RIVERA |            |      | 150,000.00 | 150,000.00 | 01/08/2023 | 01/08/2023 | Proveedores      | 08    |
|   |         |        |            |            |                              |            |      |            |            |            |            |                  |       |
|   |         |        |            |            |                              |            |      |            |            |            |            |                  |       |
|   |         |        |            |            |                              |            |      |            |            |            |            |                  |       |
|   |         |        |            |            |                              |            |      |            |            |            |            |                  |       |
|   |         |        |            |            |                              |            |      |            |            |            |            |                  |       |

- 4. Usa la opción SI para indicarle al sistema que traslade los saldos del año anterior.
- 5. Usa la opción **NO** para cancelar el proceso de traslados de saldos.

## REPORTES

## **REPORTE DE CUENTAS POR PAGAR.**

Este reporte le permitirá consultar las cuentas y saldos que se encuentran pendiente por pagar.

- 1. Ingrese al módulo de Tesorería.
- 2. Seleccione la opción de Reportes.

3. Seleccione la opción de **Cuentas x Pagar**, seguida mente se desplegará la siguiente ventana

| 🗧 Portal TN | Ś             |        |            |                         |                                      |                    |                                          |                                |                   |            |            |                    |      | d x |
|-------------|---------------|--------|------------|-------------------------|--------------------------------------|--------------------|------------------------------------------|--------------------------------|-------------------|------------|------------|--------------------|------|-----|
| DEMOS TN    | s sas •       |        |            |                         |                                      |                    |                                          |                                |                   |            |            |                    |      |     |
| Docume      | intos         |        |            |                         |                                      |                    |                                          |                                |                   |            |            |                    |      |     |
| TIPO        |               |        |            |                         |                                      |                    |                                          |                                |                   |            |            |                    |      |     |
| FC          | 00            | 205765 | 05/08/2023 | 1000289725              | PATRICIA RIASCOS                     | 205765             |                                          | 438,000.00                     | 438,000.00        | 04/09/2023 | 05/08/2023 |                    | 08   |     |
| FC          | 0.00          | 205762 | 04/08/2023 | 003                     | SANDRA MLENA SAAVEDRA MORA           |                    |                                          | 150,000.00                     | 150,000.00        | 04/08/2023 |            | Mantenimeitnos y . | . 08 |     |
| FC          | 800           | 205763 | 04/08/2023 | 1000289725              | PATRICIA RIASCOS                     | 205763             |                                          | 87,040.59                      | 87,040.59         | 03/09/2023 | 04/08/2023 |                    | 08   |     |
| FC          | 00            | 205764 | 04/08/2023 |                         | PATRICIA RIASCOS                     | 205764             |                                          | 86,146.00                      | 86,146.00         |            | 04/08/2023 |                    | 08   |     |
|             |               |        |            | Rang                    | o a imprimir<br>sedor                |                    | Documentos Vencio<br>Egresos hasta Fechi | los hasta:                     | t<br>t            |            |            |                    |      |     |
|             |               |        |            | Ciudi<br>Prefij<br>Tipo | o  de Comprobante                    | م<br>م             | Fecha Inicial<br>Fecha Final             |                                | t.                | 201        |            |                    |      |     |
|             |               |        |            | Clasi                   | ficación                             | ٩                  |                                          |                                |                   |            |            |                    |      |     |
|             |               |        |            | Indu                    | ir Todas las Sucursales              |                    |                                          |                                |                   |            |            |                    |      |     |
|             |               |        |            | Solo                    | anticipos                            |                    |                                          |                                |                   |            |            |                    |      |     |
|             |               |        |            | Indu                    | ir Detalle en Terceros               |                    | Expc                                     | rtar Excel Imprin              | nir Cancelar      | ]          |            |                    |      |     |
|             |               |        |            |                         |                                      |                    |                                          |                                |                   |            |            |                    |      |     |
| Listado P   | arcial, Prime | aro 50 |            |                         |                                      |                    |                                          |                                |                   |            |            |                    |      |     |
| 1990        | t en parlo    | da, P  |            |                         | + 🗗 🗑 [<br>Nuevo Editar Eliminar Exp | ∋ €<br>ortar Refre | scar Imprimir   Ase                      | ] ) []<br>ntar Reversar Copiar | 문<br>Asentar Pdte |            |            |                    |      |     |

Si requiere consultar todas las cuentas pendientes por pagar; omita los filtros mostrados y directamente usa la opción de IMPRIMIR. Usa los filtros de la siguiente forma para consultar información más detallada:

| САМРО               | DESCRIPCIÓN                                                      |
|---------------------|------------------------------------------------------------------|
| Proveedor           | Digite el código correspondiente al Tercero asociado a cuentas   |
|                     | por pagar. Si desea desplegar los diferentes Terceros de clic en |
|                     | el botón Q o presione la BARRA ESPACIADORA y aparecerá           |
|                     | la ventana de Terceros.                                          |
| Ciudad              | Digite el código correspondiente a la Ciudad que desea usar      |
|                     | como filtro para las cuentas por pagar. Si desea desplegar las   |
|                     | diferentes Ciudades de clic en el botón Q o presione la BARRA    |
|                     | ESPACIADORA y aparecerá la ventana de Ciudades.                  |
| Prefijo             | Digite el código correspondiente al Prefijo con el que se        |
|                     | registraron las compras. Si desea desplegar los diferentes       |
|                     | Prefijos de clic en el botón ${\bf Q}$ o presione la BARRA       |
|                     | ESPACIADORA y aparecerá la ventana de Prefijos.                  |
| Tipo de Comprabante | Digite el Código correspondiente al Tipo de Comprobante con el   |
|                     | que se registró la compra. Si desea desplegar los diferentes     |
|                     | Tipos de Comprobante de clic en el botón Q o presione la         |
|                     | BARRA ESPACIADORA y aparecerá la ventana de Tipos de             |

|                             | Comprobantes.                                                      |
|-----------------------------|--------------------------------------------------------------------|
| Clasificación               | Digite el Código correspondiente a la Clasificación asignada a     |
|                             | los terceros. Si desea desplegar las diferentes Clasificaciones    |
|                             | de clic en el botón $\mathbf{Q}$ o presione la BARRA ESPACIADORA y |
|                             | aparecerá la ventana de Clasificación de Terceros.                 |
| Incluir Todas la            | Marca este check si requiere consolidar las cuentas pendientes     |
| Sucursales                  | por pagar de todas las sucursales que tenga la empresa.            |
| Solo Anticipos              | Marca este check si solo requiere consultar los anticipos          |
|                             | realizados a proveedores y que están pendientes por cruzar.        |
| Incluir Detalle del Tercero | Marca este check si desea consultar las cuentas pendientes por     |
|                             | pagar de los terceros agregados en los detalles de los             |
|                             | DOCUMENTOS.                                                        |
| Documentos Vencidos         | Agregue la fecha hasta donde se requiere consultar los             |
| Hasta                       | documentos vencidos.                                               |
| Egresos Hata Fecha          | Agregue la fecha hasta donde se quiere consultar según los         |
| Corte                       | pagos registrados.                                                 |
| Fecha Inicial               | Introduzca la fecha desde donde se requiere filtrar los            |
|                             | documentos registrados en el sistema.                              |
| Fecha Final                 | Introduzca la fecha hasta donde se requiere filtrar los            |
|                             | documentos registrados en el sistema.                              |
| Exportar Excel              | Use esta opción para exportar el reporte de Cuentas x Pagar        |
|                             | directa mente en Excel.                                            |
| Imprimir                    | Al dar la opción de imprimir el sistema hará la consulta de la     |
|                             | información según los filtros utilizados. Se desplegará una vista  |
|                             | previa con toda la información.                                    |
| Cancelar                    | Usa esta opción para cerrar la ventana.                            |

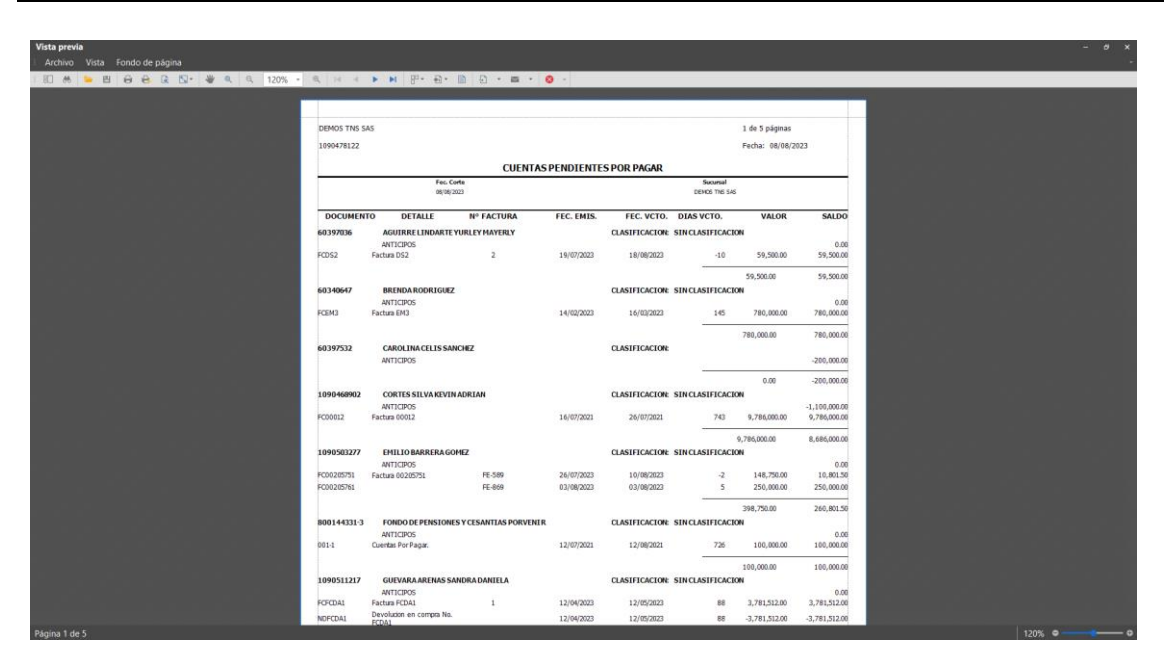

El reporte incluye los datos del proveedor, los anticipos que se le hayan realizado, el número del documento por pagar, la fecha de emisión, fecha de vencimiento, valor total del documento y el saldo que se encuentre pendiente por pagar. Si al imprimir el sistema no le muestra ninguna información, esto significa que no hay cuentas por pagar en los filtros seleccionados.

#### **REPORTE DE CUENTAS POR PAGAR POR EDADES**

Este reporte le permite consultar las cuentas pendientes por pagar y clasificar la información por rangos de fecha según las necesidades de la empresa.

- 1. Ingrese al módulo de Tesorería.
- 2. Seleccione la opción de Reportes.

3. Seleccione la opción de **CxP por Edades**, seguidamente se desplegará la siguiente ventana.

| 📓 Portal TNS |              |        |            |                                                                           |                                                       |                                       |                                              |                                                                                            |                                |              |                |                    |               |
|--------------|--------------|--------|------------|---------------------------------------------------------------------------|-------------------------------------------------------|---------------------------------------|----------------------------------------------|--------------------------------------------------------------------------------------------|--------------------------------|--------------|----------------|--------------------|---------------|
| DEMOS TNS    | SAS -        |        |            |                                                                           |                                                       |                                       |                                              |                                                                                            |                                |              |                |                    |               |
|              |              |        |            |                                                                           |                                                       |                                       |                                              |                                                                                            |                                |              |                |                    |               |
|              |              |        |            |                                                                           |                                                       |                                       |                                              |                                                                                            |                                |              |                |                    |               |
| FC           | 00           |        | 05/08/2023 | 1000289725                                                                | PATRICIA RIASCOS                                      | 205765                                |                                              | 438,000.00                                                                                 | 438,000.00                     | 04/09/2023   | 05/08/2023     |                    | 08            |
| FC           | 00           | 205762 | 04/08/2023 | 003                                                                       | SANDRA MLENA SAAVEDRA MORA                            |                                       |                                              | 150,000.00                                                                                 | 150,000.00                     | 04/08/2023   |                | Mantenimeitnos y   | 08            |
| FC           | 00           | 205763 | 04/08/2023 | 1000289725                                                                | PATRICIA RIASCOS                                      | 205763                                |                                              | 87,040.55                                                                                  | 87,040.59                      | 03/09/2023   | 04/08/2023     |                    | 08            |
|              |              |        |            | Filtr<br>Range<br>Prove<br>Clasifi<br>Prefij<br>Docur<br>Recibi<br>Inclui | os Cuentas Por Pagar p<br>a imprimir<br>dor<br>cación | a a a a a a a a a a a a a a a a a a a | Doci<br>Fech<br>Cant<br>Rang<br>Rang<br>Rang | imentos Emilidos entre<br>a Inicial<br>dad de Días<br>jo 1<br>jo 2<br>jo 3<br><b>impri</b> | 30<br>66<br>90<br>nir Cancelar |              |                |                    |               |
| Listado Par  | cial, Primer | o 50   |            | ٩                                                                         | ÓMINA: NOMINA QUINCENAL EMPRESA C                     | DEMO PERIODO N                        | ÓMINA: 01-20                                 | 21 (2/2)    AÑO: 2023                                                                      | SUCURSAL: 00 - DEMOS 1         | TNS SAS USUA | rio: Emilio úľ | TIMO PERIODO BLOQU | EADO: 12-2022 |
| Ej: CC*      | en period    | o, P   |            |                                                                           |                                                       |                                       |                                              |                                                                                            |                                |              |                |                    |               |

El sistema incluye ya unos filtros predeterminados, si los desea usar directamente oprima la opción de IMPRIMIR. Si requiere usar filtros adicionales los puedes agregar de la siguiente forma.

| CAMPO                          | DESCRIPCIÓN                                                                                                    |
|--------------------------------|----------------------------------------------------------------------------------------------------|
| Proveedor                      | Digite el código correspondiente al Tercero asociado a cuentas por pagar. Si desea desplegar los diferentes                                                                                                    |
|                                | Terceros de clic en el botón S o presione la BARRA<br>ESPACIADORA y aparecerá la ventana de Terceros.                                                                                                    |
| Clasificación                  | Digite el codigo correspondiente a la Clasificación asignada<br>a los terceros. Si desea desplegar las diferentes<br>Clasificaciones de clic en el botón Q o presione la BARRA<br>ESPACIADORA y aparecerá la ventana de Clasificación de<br>Terceros. |
| Prefijo                        | Digite el código correspondiente al Prefijo con el que se<br>registraron las compras. Si desea desplegar los diferentes<br>Prefijos de clic en el botón <sup>Q</sup> o presione la BARRA<br>ESPACIADORA y aparecerá la ventana de Prefijos.           |
| Documentos Vencidos<br>Hasta   | Agregue la fecha hasta donde se requiere consultar los documentos vencidos.                                                                                                    |
| Recibo Hasta Fecha de<br>Corte | Agregue la fecha hasta donde se quiere consultar según los pagos registrados.                                                                                                    |
| Incluir Todas la Sucursales    | Marca este check si requiere consolidar las cuentas pendientes por pagar de todas las sucursales que tenga la empresa.                                                                                                    |

| Detalle de Documento | Marca este check si desea visualizar los números de los        |
|----------------------|----------------------------------------------------------------|
|                      | documentos pendientes por pagar                                |
| Incluir Anticipos    | Marca este check si desea consultar los anticipos              |
|                      | pendientes por cruzar y/o abonados a los proveedores.          |
| Fecha Inicial        | Introduzca la fecha desde donde se requiere filtrar los        |
|                      | documentos registrados en el sistema.                          |
| Fecha Final          | Introduzca la fecha hasta donde se requiere filtrar los        |
|                      | documentos registrados en el sistema.                          |
| Rango 1              | Digite el Primer rango de para clasificar las cuentas          |
|                      | Pendientes por Pagar.                                          |
| Rango 2              | Digite el Segundo rango de para clasificar las cuentas         |
|                      | Pendientes por Pagar.                                          |
| Rango 3              | Digite el Tercer rango de para clasificar las cuentas          |
| _                    | Pendientes por Pagar.                                          |
| Imprimir             | Al dar la opción de imprimir el sistema hará la consulta de la |
| -                    | información según los filtros utilizados. Se desplegará una    |
|                      | vista previa con toda la información.                          |
| Cancelar             | Usa esta opción para cerrar la ventana.                        |

Seguidamente se desplegará la vista previa con la información consultada.

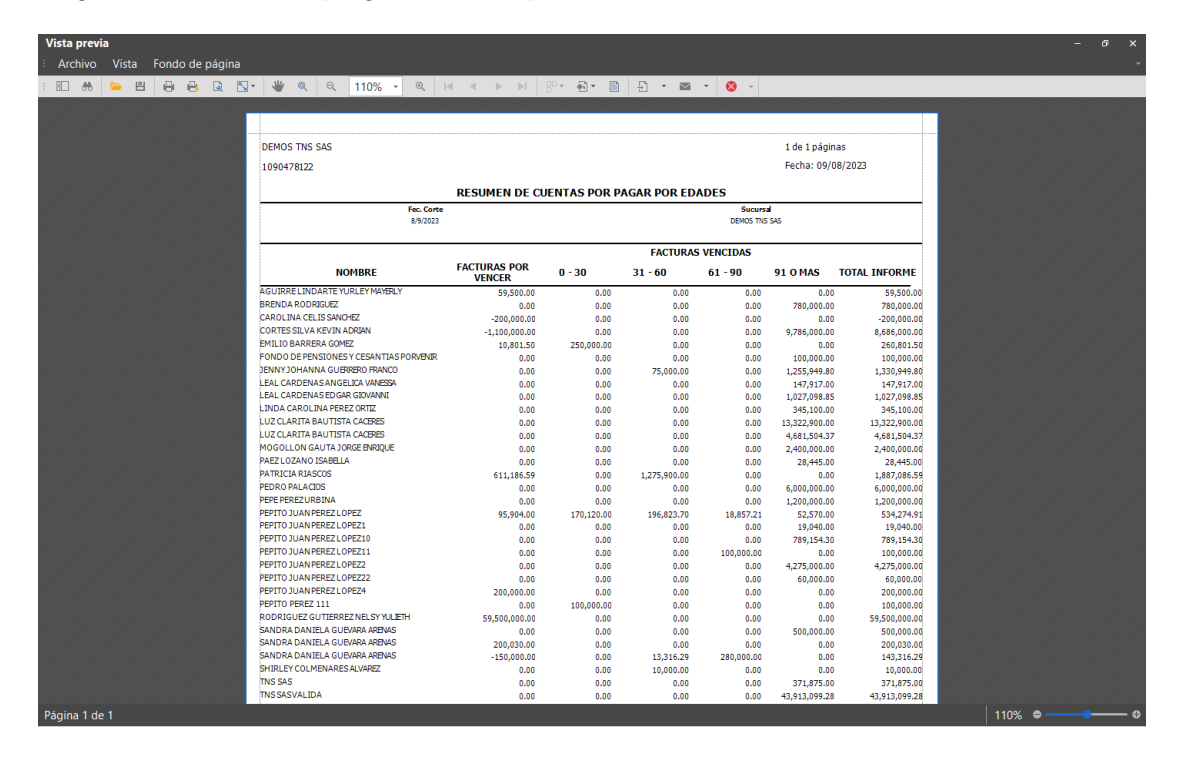

## **REPORTE DE EGRESOS DIARIOS**

Este reporte le ayudara a consultar, revisar y controlar los Comprobantes de Egresos registrados en el sistema.

- 1. Ingrese al módulo de **Tesorería.**
- 2. Seleccione la opción de Movimientos.
- 3. Seleccione la opción de **Egresos Diarios**, seguidamente se desplegará la siguiente ventana:

| Portal TNS       |                |                   |         |               |                | <b>A</b> - |         |          | - | e x   |
|------------------|----------------|-------------------|---------|---------------|----------------|------------|---------|----------|---|-------|
| DEMOS TNS SAS -→ |                |                   |         |               |                |            | (전) (전) | <u> </u> |   | Ŀ     |
|                  |                |                   |         |               |                |            |         |          |   |       |
|                  |                |                   |         |               |                |            |         |          |   |       |
|                  |                |                   |         |               |                |            |         |          |   |       |
|                  |                |                   |         |               |                |            |         |          |   |       |
|                  | Filtros De     | etalle de Egresos | Diarios |               |                |            |         |          |   |       |
|                  | Rango a imprir | nir               |         | Documentos    | Emitidos entre |            |         |          |   |       |
|                  | Proveedor      |                   | Q       | Cooke Inizial | 00/00/2022     |            | 1 Maria |          |   |       |
|                  | Clasificación  |                   | ٩       | Fecha Final   | 09/08/2023     |            | 122     |          |   |       |
|                  | Pagador        |                   | ٩       | recharman     | 05/06/2025     |            | 1913    |          |   |       |
|                  | Prefijo        |                   | ٩       |               |                |            |         |          |   |       |
|                  | Banco          |                   | ٩       |               |                |            |         |          |   |       |
|                  |                |                   |         |               |                |            |         |          |   |       |
|                  |                |                   |         |               |                |            |         |          |   |       |
|                  |                |                   |         |               | Imprimir       | Cance      | lar     |          |   |       |
|                  |                |                   |         |               |                |            |         |          |   |       |
|                  |                |                   |         |               |                |            |         |          |   |       |
|                  |                |                   |         |               |                |            |         |          |   |       |
|                  |                |                   |         |               |                |            |         |          |   |       |
|                  |                |                   |         |               |                |            |         |          |   |       |
|                  |                |                   |         |               |                |            |         |          |   |       |
|                  |                |                   |         |               |                |            |         |          |   | RIODO |

El sistema incluye ya unos filtros predeterminados, si los desea usar directamente oprima la opción de IMPRIMIR. Si requiere usar filtros adicionales los puedes agregar de la siguiente forma.

| САМРО         | DESCRIPCIÓN                                                                                                    |
|---------------|----------------------------------------------------------------------------------------------------|
| Proveedor     | Digite el código correspondiente al Tercero asociado a cuentas por pagar. Si desea desplegar los diferentes Terceros de clic en el batén Q a presiona la PAPPA ESPACIADORA y apereserá la                                                          |
|               | ventana de Terceros.                                                                                                    |
| Clasificación | Digite el codigo correspondiente a la Clasificación asignada a los terceros. Si desea desplegar las diferentes Clasificaciones de clic en el botón $^{\circ}$ o presione la BARRA ESPACIADORA y aparecerá la ventana de Clasificación de Terceros. |
| Pagador       | Digite el codigo del tercero Pagador que registro el Comprobante<br>de Egreso. Si desea desplegar los diferentes Terceros de clic en el<br>botón <sup>Q</sup> o presione la BARRA ESPACIADORA y aparecerá la<br>ventana de Terceros.               |
| Prefijo       | Digite el código correspondiente al Prefijo con el que se registraron<br>los Comprobantes de Egreso. Si desea desplegar los diferentes<br>Prefijos de clic en el botón Q o presione la BARRA<br>ESPACIADORA y aparecerá la ventana de Prefijos.    |
| Banco         | Digite el codigo del Banco que registro el Comprobante de Egreso.<br>Si desea desplegar los diferentes Bancos de clic en el botón Q o<br>presione la BARRA ESPACIADORA y aparecerá la ventana de<br>Bancos.                                        |
| Fecha Inicial | Introduzca la fecha desde donde se requiere filtrar los                                                                                                    |

19

|             | Comprobantes de Egresos registrados en el sistema.                |
|-------------|-------------------------------------------------------------------|
| Fecha Final | Introduzca la fecha hasta donde se requiere filtrar los           |
|             | Comprobantes de Egresos registrados en el sistema.                |
| Imprimir    | Al dar la opción de imprimir el sistema hará la consulta de la    |
|             | información según los filtros utilizados. Se desplegará una vista |
|             | previa con toda la información.                                   |
| Cancelar    | Usa esta opción para cerrar la ventana.                           |

Seguidamente se desplegará la vista previa con la información consultada.

| Vista previa                    |                                     |                                                                               |                                                                                                    |                                                        |                                      |                                                             |                 | -        | - ø × |
|---------------------------------|-------------------------------------|-------------------------------------------------------------------------------|----------------------------------------------------------------------------------------------------|--------------------------------------------------------|--------------------------------------|-------------------------------------------------------------|-----------------|----------|-------|
| E Archivo Vista Fondo de página |                                     |                                                                               |                                                                                                    |                                                        |                                      |                                                             |                 |          | -     |
| : 10 🕷 📁 🗒 🖨 🖨 🔍 🗤 👋            | Q Q                                 | 100% <b>-</b> 🔍 💷                                                             | < > > E                                                                                                    | <u></u>                                                | 🗈 🕂 📼                                | - 😣 -                                                       |                 |          |       |
|                                 |                                     |                                                                               |                                                                                                    |                                                        |                                      |                                                             |                 |          |       |
|                                 |                                     |                                                                               |                                                                                                    |                                                        |                                      |                                                             |                 |          |       |
|                                 | 1090478122                          | SAS                                                                           |                                                                                                    |                                                        |                                      | 1 de 1 pagina<br>Fecha: 09/08                               | s<br>//2023     |          |       |
|                                 |                                     |                                                                               |                                                                                                    |                                                        |                                      |                                                             |                 |          |       |
|                                 |                                     |                                                                               | DETALL                                                                                                    | E DE EGRE                                              | SUS DIARIOS                          |                                                             |                 |          |       |
|                                 |                                     |                                                                               |                                                                                                    | DEHOS THS                                              | \$45                                 |                                                             |                 |          |       |
|                                 | DETALLEDEA                          | BONOS POR DOCUMENTOS                                                          |                                                                                                    |                                                        |                                      |                                                             |                 |          |       |
|                                 | Nº RECIBO                           | CLIENTE                                                                       | DOCUMENTO                                                                                                    | FECHA                                                  | VR. DOCUMENTOS                       | OTROS<br>EGRESOS                                            | DESCUENTOS DIAS |          |       |
|                                 | CE0052680<br>CE0052680<br>CE0052680 | PEPITO JUAN PEREZ LOPEZ<br>PEPITO JUAN PEREZ LOPEZ<br>PEPITO JUAN PEREZ LOPEZ | FC00205701<br>FC00205701<br>FC00205701                                                                                                    | 20/01/2023<br>20/01/2023<br>20/01/2023                 | 258,900.00<br>46,500.00<br>-8,750.00 |                                                             | 0 0 0           |          |       |
|                                 |                                     |                                                                               | NET                                                                                                    | 0 EGRESOS:                                             | 296,650.00                           | 0.00                                                        | 0.00            |          |       |
|                                 | DETALLE DE AI                       | BONOSPOR CAJA/BANCOS                                                          |                                                                                                    |                                                        |                                      |                                                             |                 |          |       |
|                                 | Nº RECIBO                           | CLIENTE                                                                       | FORMA DE PA                                                                                                    | GO                                                     | VALOR<br>CONSIGNACION                | Nº<br>DOCUMENTO                                             | BANCO           |          |       |
|                                 | BANCO: 080<br>CE0052680             | BANCOLOMBIA 0809<br>PEPITO JUAN PEREZ LOPEZ                                   | EFECTIVO                                                                                                    | TOTALES:                                               | 296,650.00                           |                                                             |                 |          |       |
|                                 |                                     |                                                                               | NETOS CAJ                                                                                                    | A-BANCOS:                                              | 296,650.00                           |                                                             |                 |          |       |
|                                 |                                     |                                                                               | тот                                                                                                    | ALES DE FORM                                           | MA DE PAGOS:                         |                                                             |                 |          |       |
|                                 |                                     |                                                                               | EHECINO :<br>CHEQUE: SOSECH,<br>CHEQUE: SOSECH,<br>ANTICIPO :<br>DECADAS:<br>CONSIGNACION :<br>CUENTASPORCOS<br>CONSIGNACION :<br>CUENTASPORCOS<br>AUGUSAS:<br>AUUSTES: OR PAG<br>CUENTAS POR PAG | ADO:<br>:<br>IRAR:<br>LECTRONICA:<br>AR:<br><b>AR:</b> | 296,650                              | ,000<br>,000<br>,000<br>,000<br>,000<br>,000<br>,000<br>,00 |                 |          |       |
| Página 1 de 1                   |                                     |                                                                               |                                                                                                    |                                                        |                                      |                                                             |                 | 100% 🗢 🚃 | • •   |

#### **REPORTE GENERAR PAGOS A PROVEEDORES**

Este reporte le ayudará a generar un archivo plano para bancos; con el que podrá cargar masivamente los Comprobantes de Egreso registrados en el sistema al banco correspondiente para el pago.

- 1. Ingrese al módulo de Tesorería.
- 2. Seleccione la opción de Reportes.
- 3. Selecciones la opción de **Gen. Pago Prov.** Seguidamente se desplegará la siguiente ventana.

| Plano para Banco    | Bogota(Formato 2) |                | <ul> <li>Nit Empresa</li> </ul> | 80018 | 28561            |                   |   |
|---------------------|-------------------|----------------|---------------------------------|-------|------------------|-------------------|---|
| Datos Empresa       |                   |                |                                 |       |                  |                   |   |
| Cod Ciudad Empresa  | 5400              | Nombre Empresa | VALIDACION1                     |       | Concepto de Pago | 02                |   |
| Número de Cuenta    | 85452102312       | Tipo de Cuenta | Cuenta de Ahorros               |       |                  |                   |   |
| Comprobantes de Egr | eso               |                |                                 |       |                  |                   |   |
| Fecha Inicial       | 01/08/2023        | Fecha Final    | 31/08/2023                      |       | Banco            |                   | ٩ |
| Comprob. Ini        | ٩                 | Comprob. Fin   | ٩                               |       | Bu               | scar Comprobantes |   |
|                     |                   |                |                                 |       |                  |                   |   |
|                     |                   |                |                                 |       |                  |                   |   |

| САМРО               | DESCRIPCIÓN                                                       |
|---------------------|-------------------------------------------------------------------|
| Plano para Banco    | Seleccione el tipo de plano a generar dependiendo del Banco       |
|                     | que utilizará para el pago. Bancos disponibles; Banco de          |
|                     | Bogotá, Bancolombia, Davivienda, BBVA y Caja Social.              |
| NIT de la Empresa   | Digite el NIT de la empresa que está realizando el pago.          |
| Cod Ciudad Empresa  | Digite el código de la ciudad desde donde la empresa está         |
|                     | registrando el pago.                                              |
| Nombre Empresa      | Digite el nombre de la empresa que está realizando el pago.       |
| Concepto de Pago    | Usa esta cacilla para describir el motivo del pago.               |
| Número de Cuenta    | Digite el numero de cuenta bancaria desde donde se va a           |
|                     | realizar el pago.                                                 |
| Tipo de Cuenta      | Seleccione el tipo de cuenta bancaria desde donde se va a         |
|                     | realizar el pago.                                                 |
| Fecha Inicial       | Introduzca la fecha desde donde se requiere filtrar los           |
|                     | Comprobantes de Egresos registrados en el sistema.                |
| Fecha Final         | Introduzca la fecha hasta donde se requiere filtrar los           |
|                     | Comprobantes de Egresos registrados en el sistema.                |
| Banco               | Digite el codigo del Banco que registro el Comprobante de         |
|                     | Egreso. Si desea desplegar los diferentes Bancos de clic en el    |
|                     | botón So presione la BARRA ESPACIADORA y aparecerá la             |
|                     | ventana de Bancos.                                                |
| Comprob. Ini        | Digite el codigo correspondiente al Prefijo Inicial con el que se |
|                     | registraron los Comprobantes de Egreso. Si desea despiegar        |
|                     | los diferentes Prefijos de clic en el boton × o presione la       |
|                     | BARRA ESPACIADORA y aparecera la ventana de Prefijos.             |
| Comprob. Fin        | Digite el coalgo correspondiente al Pretijo Final con el que se   |
|                     | registraron los Comprobantes de Egreso. Si desea desplegar        |
|                     | los diferentes Prefijos de clic en el botón × o presione la       |
|                     | BARRA ESPACIADORA y aparecerá la ventana de Prefijos.             |
| Buscar Comprobantes | Usa esta opción para que el sistema muestre los Comprobantes      |

21

de Egresos según los filtros usados anterior mente.

Después de usar la opción de Buscar Comprobantes, el sistema desplegará los Comprobante de Egresos encontrados como lo muestra la imagen

| Datos Empresa   |         |             |        |            |                    | <ul> <li>Nit Empre</li> </ul> | sa 8001   | 828561 |            |          |              |          |
|-----------------|---------|-------------|--------|------------|--------------------|-------------------------------|-----------|--------|------------|----------|--------------|----------|
| Dates cripicsu  |         |             |        |            |                    |                               |           |        |            |          |              |          |
| Cod Ciudad Empr | esa 5   | 5400        |        |            | Nombre Empresa     | VALIDACION1                   |           | Con    | cepto de P | ago 02   | 2            |          |
| Número de Cuent | a [     | 35452102312 |        |            | lipo de Cuenta     | Cuenta de Ahor                | rros      | -      |            | _        |              |          |
| Comprohantos da | Earoca  |             |        |            |                    |                               |           |        |            |          |              |          |
| comprobantes de | Ligrese |             |        |            | - 1                | 24 (00 (2022                  |           | Band   | 0          |          |              | 0        |
| Fecha Inicial   | 6       | 1/08/2023   |        |            | -ecna Final        | 31/08/2023                    |           | =      |            |          |              |          |
| Comprob. Ini    |         |             | ٩      |            | Comprob. Fin       |                               | ٩         |        |            | Buscar ( | Comprobantes |          |
|                 | DCOM    | P CODPREFI  | NUMERO | FECHA      | NOMTERC            | ERO                           | NUMCUENTA | T      | IPOCUE     | CODIGOB  | TOTAL        | GENERADO |
| CE CE           |         | 00          | 52715  | 01/08/2023 | YULIANA DANELLY MU | UÑOZ RIVERA                   |           |        |            |          | 1,200,000.00 | N        |
| CE CE           |         | 00          | 52717  | 02/08/2023 | EMILIO BARRERA GON | VEZ                           |           |        |            |          | 200,000.00   | N        |
| CE CE           |         | 00          | 52717  | 02/08/2023 | EMILIO BARRERA GON | MEZ                           |           |        |            |          | 200,000.00   | N        |
| CE CE           |         | 00          | 52718  | 04/08/2023 | SANDRA MLENA SAA   | VEDRA MORA                    |           | N      | inguna     |          | 2,436,600.00 | s        |
| CE              |         | 00          | 52719  | 04/08/2023 | SANDRA DANIELA GU  | JEVARA AREN                   |           | N      | inguna     |          | 150,000.00   | s        |

El sistema permite seleccionar los Comprobantes de Egreso a incluir en el archivo plano mediante un Check List. Después de seleccionar los Comprobantes de Egreso, use la opción de **EXPORTAR** si requiere consultar la información en Excel antes de cargar el plano en el banco.

Para generar el archivo plano para Banco use la opción **GENERAR.** El sistema crear el plano y lo guardará en la ruta descrita en la casilla **RUTA CARPETA ARCHIVOS PLANOS.** 

Si desea salir de la ventana usa la opción CANCELAR.

#### **REPORTE MOVIMIENTO PROVEEDOR**

Este reporte le permite consultar detalladamente los movimientos registrados con un proveedor en específico; detallando la compras, pagos, abonos y egresos anticipados realizados.

- 1. Ingrese al módulo de Tesorería.
- 2. Seleccione la opción de Reportes.
- 3. Seleccione la opción **Mov. Proveedor**, seguidamente se desplegará la siguiente ventana:

| OS TNS    | sas -       |               |            |                              |              |                |                        | 5                         | to do                       |                    |                 |
|-----------|-------------|---------------|------------|------------------------------|--------------|----------------|------------------------|---------------------------|-----------------------------|--------------------|-----------------|
|           |             |               |            |                              |              |                |                        |                           |                             |                    |                 |
|           |             |               |            |                              |              |                |                        |                           |                             |                    |                 |
|           | 00          |               |            | Saldos Iniciales             | 583,617,463  | 583,617,463    |                        |                           |                             | 00                 |                 |
| FC        | EM          | 1             | 01/01/2023 | PABON BAUTISTA JESUS ELIECER | 9,139,200.00 | 9,139,200.00   | 0.00                   | 0.00                      | 27/07/2023                  | 01                 |                 |
|           |             |               |            |                              |              |                |                        |                           |                             |                    |                 |
|           |             |               |            |                              |              |                |                        |                           |                             |                    |                 |
|           |             |               |            |                              |              |                |                        |                           |                             |                    |                 |
|           |             |               | М          | ovimientos por proveedor     |              |                |                        |                           |                             |                    |                 |
|           |             |               | Có         | digo Proveedor               |              |                | ٩                      |                           |                             |                    |                 |
| Documento |             |               |            |                              |              |                |                        |                           |                             |                    |                 |
|           |             |               |            |                              |              |                |                        |                           |                             |                    |                 |
|           |             |               |            |                              |              |                |                        |                           |                             |                    |                 |
|           |             |               |            |                              | Imprin       | nir Ca         | ancelar                |                           |                             |                    |                 |
|           |             |               |            |                              |              |                |                        |                           |                             |                    |                 |
|           |             |               |            |                              |              |                |                        |                           |                             |                    |                 |
|           |             |               |            |                              |              |                |                        |                           |                             |                    |                 |
|           |             |               |            |                              |              |                |                        |                           |                             |                    |                 |
|           |             |               |            |                              |              |                |                        |                           |                             |                    |                 |
|           |             |               |            |                              |              |                |                        |                           |                             |                    |                 |
|           |             |               |            |                              |              |                |                        |                           |                             |                    |                 |
| Modo      | de Filtrado | o: 01/01/2023 |            |                              |              |                |                        |                           |                             |                    |                 |
| Modo      | de Filtrado | o: 01/01/2023 | N          |                              |              | 021 (2/2)    A | .ÑO: 2023 SU<br>EMILIO | CURSAL: 00 -<br>ÚLTIMO PE | DEMOS TNS S/<br>RIODO BLOQU | AS USU<br>EADO: 12 | IARIO:<br>-2022 |

| САМРО            | DESCRIPCIÓN                                                                                                    |
|------------------|----------------------------------------------------------------------------------------------------|
| Código Proveedor | Digite el código correspondiente al Tercero asociado a<br>Documentos por Pagar y Comprobantes de Egresos.<br>Si desea desplegar los diferentes Terceros de clic en el<br>botón <sup>Q</sup> o presione la BARRA ESPACIADORA y<br>aparecerá la ventana de Terceros. Este campo es<br>obligatorio. |
| Documento        | Use esta opción si requiere consultar detalladamente él movimiento de un solo documento. Se debe primero seleccionar el tercero.                                                                                                    |
| Imprimir         | Al dar la opción de imprimir el sistema hará la consulta de la información según los filtros utilizados.                                                                                                    |
| Cancelar         | Usa esta opción para cerrar la ventana.                                                                                                    |

Al usar la opción de **IMPRIMIR** se desplegará una vista previa con la información consultada.

| Vista previa                  |              |                |                          |                          |                          |                                         |                         | - 0          |
|-------------------------------|--------------|----------------|--------------------------|--------------------------|--------------------------|-----------------------------------------|-------------------------|--------------|
| Archivo Vista Fondo de página |              |                |                          |                          |                          |                                         |                         |              |
| : ED 🚓 늘 💾 🖨 🔒 🗟 💁 👋          | Q            | ୍ 100          | % - ⊕, ∣∢ ∢              | ▶ ▶ ⊟ 80 -               | 🔁 • 🛅 🕴                  | 🖸 🔹 🔤 🔹 🚫 🖂                             |                         |              |
|                               |              |                |                          |                          |                          |                                         |                         |              |
|                               |              |                |                          |                          |                          |                                         |                         |              |
|                               | DEM          | 40S TNS SA     | 5                        |                          |                          | 1 de 1                                  | paginas                 |              |
|                               | 1090         | 0478122        |                          |                          |                          | Fecha:                                  | : 09/08/2023            |              |
|                               |              |                |                          | MOVIMIEN.                | TOS DEL PROVI            | EEDOR                                   |                         |              |
|                               | Succ         | ursal: DEMOS   | S TNS SAS                |                          |                          |                                         |                         |              |
|                               | 1090         | 0503277        | EMILIO BARRERA GOMEZ     |                          |                          |                                         |                         |              |
|                               | DOCU         | JMENTOS PC     | )R PAGAR                 |                          |                          |                                         |                         |              |
|                               | DOCU         | JMENTO         | FECHA EMISIÓN            | FECHA VCTO               |                          | VALOR TOTAL                             | VALOR NETO              |              |
|                               | FC00         | 205749         | 13/07/2023               | 28/07/2023               |                          | 62,051.50                               | 62,051.50               |              |
|                               | FC00         | 205750         | 26/07/2023               | 10/08/2023               |                          | 148,750.00                              | 148,750.00              |              |
|                               | FC00         | 205761         | 03/08/2023               | 03/08/2023               |                          | 250,000.00                              | 250,000.00              |              |
|                               |              |                |                          |                          |                          | TOTAL DOCUMENTOS                        | 2,790,801.50            |              |
|                               | ABC          | ONOS           |                          |                          |                          |                                         |                         |              |
|                               | Nº RF        | ECIBO          | FECHA                    | DOCUMENTO                | FECHA VCTO               | DESCRIPCIÓN                             | VALOR                   |              |
|                               | CE00         | 52711          | 14/07/2023               | FE00205750               | 18/07/2023               | GASTOS DE SERVICIO ENERGIA<br>ELECTRICA | 2,000,000.00            |              |
|                               | CE00         | 52711          | 14/07/2023               | FE00205750               | 18/07/2023               | IVA EN COMPRAS DE ACTIVOS               | 380,000.00              |              |
|                               | CE00         | 52711          | 14/07/2023               | FE00205750               | 18/07/2023               | RETENCION EN LA FUENTE POR<br>COMPRAS   | -50,000.00              |              |
|                               | CE00<br>CE00 | 52717<br>52717 | 02/08/2023<br>02/08/2023 | FC00205749<br>FC00205751 | 28/07/2023<br>10/08/2023 | CONCEPTO COMPRAS<br>CONCEPTO COMPRAS    | 62,051.50<br>137,948.50 |              |
|                               |              |                |                          |                          |                          | TOTALABONOS                             | 2,530,000.00            |              |
|                               |              |                |                          |                          |                          | SALDO TOTAL                             | 260,801.50              |              |
|                               | ANT          | TICIPOS        |                          |                          |                          |                                         |                         |              |
|                               | Nº RF        | ECIBO          | FECHA DF                 | ESCRIPCIÓN               |                          |                                         | VALOR                   |              |
|                               | 00           | 52706          | 11/07/2023               |                          |                          |                                         | -100,000.00             |              |
|                               | 00           | 52710          | 13/07/2023 CP            | UCE DE ANTICIPOS DO      | CUMENTO No. FC-0         | 10205749                                | 100,000.00              |              |
|                               |              |                |                          |                          |                          | TOTALANTICIPOS                          | 0.00                    |              |
|                               |              |                |                          |                          |                          | SALDO TOTAL                             | 260,801.50              |              |
|                               |              |                |                          |                          |                          |                                         |                         |              |
|                               |              |                |                          |                          |                          |                                         |                         |              |
|                               |              |                |                          |                          |                          |                                         |                         |              |
|                               |              |                |                          |                          |                          |                                         |                         |              |
| Página 1 de 1                 |              |                |                          |                          |                          |                                         |                         | 100% 🗢 ————— |

# **REPORTE TESORERÍA VS CONTABILIDAD**

Este reporte permite realizar un comparativo de los movimientos registrados en el módulo de Tesorería con los saldos de las cuentas contables en el módulo de Contabilidad. Validando que la información se esté cruzando correctamente en los dos módulos.

- 1. Ingrese al módulo de Tesorería.
- 2. Seleccione la opción de Reportes.
- 3. Seleccione la opción **Tes Vs. Cont**, seguidamente se desplegará la siguiente ventana:

| DEM | rtal TNS<br>IOS TNS SAS + → 🖸 Tesore | ería +                                                                                                    | ∆ ⊡                                     | ÷          | ∝ × |  |
|-----|--------------------------------------|----------------------------------------------------------------------------------------------------|-----------------------------------------|------------|-----|--|
|     |                                      |                                                                                                    |                                         |            |     |  |
|     |                                      |                                                                                                    |                                         |            |     |  |
|     |                                      | LUZ CLARITA BAUTISTA CACERES                                                                                                    | CONTADOR PUBLICO                        |            |     |  |
|     | 1090370273                           | CASTELLANOS GUERRERO JESUS MANUEL                                                                                                   | CONTADOR PUBLICO                        | 09/01/2018 |     |  |
|     | 1090374686                           | SANCHEZ TORRES EDISON ARMANDO                                                                                                    | CONTADOR PUBLICO                        | 01/07/2014 |     |  |
|     | 1                                    | Tesoreria vs Contabilidad         Mes de corte         Proveedor         Cuenta proveedor         Comparar con cuenta del documento | ے ۔<br>م<br>م<br>ا<br>اmprimir Cancelar |            |     |  |
|     | 1090437847                           | PACHECO ARENAS JAM KILMER                                                                                                    | CONTADOR PUBLICO                        | 22/09/2016 |     |  |

| 1090437847                  | PACHECO ARENAS JAM KILMER        | CONTADOR PUBLICO                                | 22/09/2016 |
|-----------------------------|----------------------------------|-------------------------------------------------|------------|
| 1090443157                  | JESSICA ANDREA GONZALEZ GONZALEZ | CONTADOR PUBLICO                                | 05/11/2019 |
| 1090445479                  | MOGOLLON GAUTA JORGE ENRIQUE     | CONTADOR PUBLICO                                | 18/11/2014 |
| 1090457739                  | ZAMBRANO CARDENAS EDUARD DAVID   | CONTADOR PUBLICO                                | 11/12/2018 |
| Listado Parcial, Primero 50 |                                  |                                                 |            |
| Buscar P                    |                                  | Exportar Refrescar Hoja de Vida Periodo Maestro |            |

| САМРО                   | DESCRIPCIÓN                                              |  |  |  |  |  |  |  |  |
|-------------------------|----------------------------------------------------------|--|--|--|--|--|--|--|--|
| Mes de Corte            | Seleccione el mes correspondiente a consultar la         |  |  |  |  |  |  |  |  |
|                         | información. Campo obligatorio.                          |  |  |  |  |  |  |  |  |
| Proveedor               | Digite el código correspondiente al Tercero asociado a   |  |  |  |  |  |  |  |  |
|                         | cuentas por pagar y comprobantes de egresos. Si          |  |  |  |  |  |  |  |  |
|                         | desea desplegar los diferentes Terceros de clic en el    |  |  |  |  |  |  |  |  |
|                         | botón <sup>Q</sup> o presione la BARRA ESPACIADORA y     |  |  |  |  |  |  |  |  |
|                         | aparecerá la ventana de Terceros. Este campo no es       |  |  |  |  |  |  |  |  |
|                         | obligatorio.                                             |  |  |  |  |  |  |  |  |
| Cuenta Proveedor        | Seleccione la cuenta contable con la que se va a         |  |  |  |  |  |  |  |  |
|                         | realizar la comparación con el modulo de Contabilidad.   |  |  |  |  |  |  |  |  |
| Comparar con Cuenta del | Marca el check si deseas comparar los movimientos de     |  |  |  |  |  |  |  |  |
| Documento               | tesoreria con cada cuenta del documento.                 |  |  |  |  |  |  |  |  |
| Imprimir                | Al dar la opción de imprimir el sistema hará la consulta |  |  |  |  |  |  |  |  |
|                         | de la información según los filtros utilizados.          |  |  |  |  |  |  |  |  |
| Cancelar                | Usa esta opción para cerrar la ventana.                  |  |  |  |  |  |  |  |  |

Al usar la opción de **IMPRIMIR** se desplegará una vista previa con la información consultada.

| <br>                        |                                      |                           |                    |                      |  |
|-----------------------------|--------------------------------------|---------------------------|--------------------|----------------------|--|
| DEMOS TNS SAS<br>1090478122 |                                      |                           | 1 de 1 p<br>Fecha: | iginas<br>09/08/2023 |  |
| Sucursal: DEMOS TNS S       | AS                                   | TESORERIA VS CONTABILIDAD |                    |                      |  |
| NIT                         | NOMBRE                               | SAL. TESORERIA            | SAL. CONTABILIDAD  | DIFERENCIA           |  |
| 00000111 F                  | PEPITO PEREZ 111                     | 0.00                      | 100,000.00         | -100,000.00          |  |
| 000011                      | PEPITO JUAN PEREZ                    | 0.00                      | 1,534,274.91       | -1,534,274.91        |  |
| 000013 F                    | PEPITO JUAN PEREZ                    | 0.00                      | 4,275,000.00       | -4,275,000.00        |  |
| 000021                      | PEPITO JUAN PEREZ                    | 0.00                      | 789,154.30         | -789,154.30          |  |
| 109000000 L                 | INDA CAROLINA PEREZ<br>ORTIZ         | 0.00                      | 345,100.00         | -345,100.00          |  |
| 1090445479                  | MOGOLLON GAUTA<br>IORGE ENRIQUE      | 0.00                      | 2,400,000.00       | -2,400,000.00        |  |
| 1090448617                  | SANDRA MLENA<br>SAAVEDRA MORA        | 0.00                      | 178,500.00         | -178,500.00          |  |
| 1090450295                  | IENNYJOHANNA<br>SUERRERO FRANCO      | 1,255,949.80              | 75,000.00          | 1,180,949.80         |  |
| 1090503277 E                | EMILIO BARRERA GOMEZ                 | 0.00                      | 1,289,198.50       | 1,289,198.50         |  |
| 10905112118                 | SANDRA DANIELA<br>SUEVARA ARENAS     | 0.00                      | 293,316.29         | -293,316.29          |  |
| 1090511218                  | SANDRA DAN IELA<br>SUEVARA ARENAS    | 0.00                      | 500,000.00         | -500,000.00          |  |
| 1090511219                  | SANDRA DANIELA<br>SUEVARA ARENAS     | 0.00                      | 200,030.00         | -200,030.00          |  |
| 1093800448                  | UZ CLARITA BAUTISTA                  | 10,247,900.00             | 900,000.00         | 11,147,900.00        |  |
| 222222222222                | ARIOS                                | 0.00                      | 79,266,176.54      | -79,266,176.54       |  |
| 27601362                    | SHIRLEY COLMENARES<br>ALVAREZ        | 0.00                      | 10,000.00          | -10,000.00           |  |
| 37332449                    | RODRIGUEZ GUTIERREZ<br>NELSY YULIETH | 0.00                      | 59,500,000.00      | -59,500,000.00       |  |
| 60340647 E                  | BRENDA RODRIGUEZ                     | 0.00                      | 780,000.00         | -780,000.00          |  |
| 60397036                    | AGUIRRELINDARTE<br>/URLEY MAYERLY    | 0.00                      | 9,500.00           | -9,500.00            |  |
| 800182856-1                 | INS SAS VALIDA                       | 0.00                      | 1,652,910.00       | -1,652,910.00        |  |
|                             |                                      | 11 503 010 00             | 154 008 160 54     | 100 047 040 74       |  |

# **REPORTE LIBRO AUXILIAR PROVEEDOR**

Este reporte le permite consultar los movimientos realizados con el proveedor de forma cronológica.

1. Ingrese al módulo de Tesorería.

2. Seleccione la opción de Reportes.

3. Seleccione la opción Lib. Aux. Proveedor, seguidamente se desplegará la siguiente ventana:

| DEMOS TNS SAS • to Tesoteria • • Reportes • - Lib: | Aux. Proveedor               | 1 9 0 1 0 0 0                                                  |
|----------------------------------------------------|------------------------------|----------------------------------------------------------------|
|                                                    |                              |                                                                |
|                                                    |                              |                                                                |
|                                                    |                              |                                                                |
|                                                    | $\bigcirc$ to $\frown$       |                                                                |
|                                                    | Libro auxiliar del proveedor |                                                                |
|                                                    | Proveedor Q                  |                                                                |
|                                                    | Fecha Final                  |                                                                |
|                                                    |                              |                                                                |
|                                                    | imprimir Cancelar            |                                                                |
|                                                    |                              |                                                                |
|                                                    |                              |                                                                |
|                                                    |                              |                                                                |
|                                                    |                              |                                                                |
|                                                    |                              |                                                                |
|                                                    |                              |                                                                |
|                                                    |                              | MOS TNS SAS: USUARIO, EMILIO ULTIMO PERIODO BLOQUEADO: 12-2022 |

| САМРО         | DESCRIPCIÓN                                                                                                    |
|---------------|----------------------------------------------------------------------------------------------------|
| Proveedor     | Digite el código correspondiente al Tercero<br>asociado a cuentas por pagar y comprobantes de<br>egresos. Si desea desplegar los diferentes<br>Terceros de clic en el botón <sup>Q</sup> o presione la<br>BARRA ESPACIADORA y aparecerá la ventana de<br>Terceros. Este campo no es obligatorio |
| Fecha Inicial | Introduzca la fecha desde donde se requiere filtrar<br>los Comprobantes de Egresos y Documentos<br>registrados en el sistema. Este campo es<br>obligatorio.                                                                                                    |
| Fecha Final   | Introduzca la fecha hasta donde se requiere filtrar<br>los Comprobantes de Egresos y Documentos<br>registrados en el sistema. Este campo es<br>obligatorio.                                                                                                    |
| Imprimir      | Al dar la opción de imprimir el sistema hará la consulta de la información según los filtros utilizados.                                                                                                    |
| Cancelar      | Usa esta opción para cerrar la ventana.                                                                                                    |

Al usar la opción de **IMPRIMIR** se desplegará una vista previa con la información consultada.

| Vista previa                                |                         |                  |              |              |            |               |   | - 0 ×    |
|---------------------------------------------|-------------------------|------------------|--------------|--------------|------------|---------------|---|----------|
| E Archivo Vista Fondo de página             |                         |                  |              |              |            |               |   |          |
| : 80 86 😕 🖽 🖨 🔒 🖳 🔂* 👋 역, 역, 130% - 역, 14 4 | ► N 8°* 4               | 6 · 🗈 🕂 - 🖬 · 🍕  |              |              |            |               |   |          |
|                                             |                         |                  |              |              |            |               | _ |          |
|                                             |                         |                  |              |              |            |               |   |          |
| DEMOS TNS                                   | SAS                     |                  |              |              | 1 do 1 o   | nainas        |   |          |
| 1000478122                                  |                         |                  |              |              | Ideip      | ayınas        |   |          |
| 100000122                                   |                         |                  |              |              | Fecha: 0   | 9/08/2023     |   |          |
|                                             |                         | LIBRO A          | UXILIAR PROV | EEDOR        |            |               |   |          |
| Sucursal: DEI                               | 40S TNS SAS             |                  |              |              |            |               |   |          |
| 1090503277                                  | EMILIO BARRERA          | A GOMEZ          |              |              |            |               |   |          |
|                                             |                         |                  | Fecha Inicio | Fecha Fin    |            |               |   |          |
|                                             |                         |                  | 01/01/2023 - | 09/08/2023   |            |               |   |          |
| FECHA                                       | DOCUMENTO               | CONCEPTO         | DEBI         | то           | CREDITO    | SALDO         |   |          |
| Saldo Anterior:                             |                         |                  |              |              |            | 0.00          |   |          |
| 13/07/2023                                  | FC00205749              | Factura 00205749 |              |              | 62,051.50  | 62,051.50     |   |          |
| 14/07/2023                                  | CE0052711               |                  |              | 2,330,000.00 |            | -2,267,948.50 |   |          |
| 26/07/2023                                  | FC00205751              | Factura 00205751 |              |              | 148,750.00 | -2,119,198.50 |   |          |
| 02/08/2023                                  | CE0052717<br>EC00205761 |                  |              | 200,000.00   | 250,000,00 | -2,319,198.50 |   |          |
| 03/00/2023                                  | 1000203701              |                  |              |              | 230,000.00 | 2,005,250.50  |   |          |
|                                             |                         |                  | TOTAL        | 2,530,000.00 | 400,801.50 | -2,009,198.50 |   |          |
|                                             |                         |                  |              |              |            |               |   |          |
|                                             |                         |                  |              |              |            |               |   |          |
|                                             |                         |                  |              |              |            |               |   |          |
|                                             |                         |                  |              |              |            |               |   |          |
|                                             |                         |                  |              |              |            |               |   |          |
|                                             |                         |                  |              |              |            |               |   |          |
|                                             |                         |                  |              |              |            |               |   |          |
|                                             |                         |                  |              |              |            |               |   |          |
|                                             |                         |                  |              |              |            |               |   |          |
|                                             |                         |                  |              |              |            |               |   |          |
|                                             |                         |                  |              |              |            |               |   |          |
|                                             |                         |                  |              |              |            |               |   |          |
|                                             |                         |                  |              |              |            |               |   |          |
|                                             |                         |                  |              |              |            |               |   |          |
|                                             |                         |                  |              |              |            |               |   |          |
|                                             |                         |                  |              |              |            |               |   |          |
| Página 1 de 1                               |                         |                  |              |              |            |               |   | 130% • • |

## HERRAMIENTA - EXPORTAR / IMPORTAR DOCUMENTOS DE TESORERÍA.

Esta herramienta le permite poder exportar todos los documentos del sistema a Excel y también poder cargar masiva mente documentos por pagar al sistema mediante una plantilla de Excel.

1. Ingrese al módulo de Tesorería.

2. Selecciones la opción de Herramientas.

3. Selecciones la opción de **Exp/Imp. Doc.** Seguidamente se desplegará la siguiente ventana.

| Portal TNS     DEMOS TNS SAS +      ⇒      © Tesorería +      →      I | Herramientas Exp/Imp. Doc.                | <u>ن</u>   | J 🔅 | n (j | - * ×         |
|------------------------------------------------------------------------|-------------------------------------------|------------|-----|------|---------------|
|                                                                        |                                           |            |     |      |               |
|                                                                        |                                           |            |     |      |               |
|                                                                        |                                           |            |     |      |               |
|                                                                        | Exportar/Importar Documentos De Tesoreria |            |     |      |               |
|                                                                        | Fecha Inicial 09/08/2023                  | 1          |     |      |               |
|                                                                        | Fecha Final                               | 111        |     |      |               |
|                                                                        | Prefijo                                   | 9          |     |      |               |
|                                                                        | Archivo origen                            | <b>I</b> 6 |     |      |               |
|                                                                        | Listado recibos                           |            |     |      |               |
|                                                                        | POTTIALO EXERUIDO                         |            |     |      |               |
|                                                                        |                                           |            |     |      |               |
|                                                                        |                                           |            |     |      |               |
|                                                                        | 0%                                        |            |     |      |               |
|                                                                        | Importar Exportar Cancelar Des. Plantill  | a          |     |      |               |
|                                                                        |                                           |            |     |      |               |
|                                                                        |                                           |            |     |      |               |
|                                                                        |                                           |            |     |      |               |
|                                                                        |                                           |            |     |      |               |
|                                                                        |                                           |            |     |      |               |
|                                                                        |                                           |            |     |      |               |
|                                                                        |                                           |            |     |      |               |
|                                                                        |                                           |            |     |      | EADO: 12-2022 |

| САМРО             | DESCRIPCIÓN                                                      |  |  |
|-------------------|------------------------------------------------------------------|--|--|
| Fecha Inicial     | Introduzca la fecha desde donde se requiere filtrar los          |  |  |
|                   | Documentos registrados en el sistema. Este campo es              |  |  |
|                   | obligatorio para exportar documentos.                            |  |  |
| Fecha Final       | Introduzca la fecha hasta donde se requiere filtrar los          |  |  |
|                   | Documentos registrados en el sistema. Este campo es              |  |  |
|                   | obligatorio para exportar documentos.                            |  |  |
| Prefijo           | Digite el código correspondiente al Prefijo con el que se        |  |  |
|                   | registraron los Documentos. Si desea desplegar los diferentes    |  |  |
|                   | Prefijos de clic en el botón 🔍 o presione la BARRA               |  |  |
|                   | ESPACIADORA y aparecerá la ventana de Prefijos.                  |  |  |
| Archivo Origen    | Seleccione en esta casilla el archivo excel con la información a |  |  |
|                   | cargar. Debe estar marcado el check de Formato Extendido         |  |  |
|                   | para habilitar esta opción.                                      |  |  |
| Listado de Recibo | Marca este check si desea Exportar los Documentos en un          |  |  |
|                   | forma con la información consolidada por documento.              |  |  |
| Formato Extendido | Marca este check si deseas exportar la información de los        |  |  |
|                   | documentos mas detallada mente. Este check habilita la opcion    |  |  |
|                   | de poder importar Documentos.                                    |  |  |
| Importar          | Al dar la opcion de Importar el sistema cargara el archivi       |  |  |
|                   | seleccionado anteriormente; al finalizar el proceso el sistema   |  |  |
|                   | muestra un mensaje de importación exitosa o un mensaje con       |  |  |
|                   | las inconsistencias encontradas.                                 |  |  |

| Exportar       | Al dar la opcion de Exportar el sistema abrirá la venta de<br>archivos para seleccionar la carpeta y el nombre de como se<br>requiere guardar el archivo de excel. |  |
|----------------|----------------------------------------------------------------------------------------------------|--|
| Cancelar       | Usa esta opción para cerrar la ventana.                                                                                                    |  |
| Des. Plantilla | Usa esta opción para descargar la estructura guía para cargar los documentos masivamente.                                                                          |  |

#### HERRAMIENTA - EXPORTAR / IMPORTAR COMPROBANTES DE EGRESOS.

Esta herramienta le permite poder exportar todos los comprobantes de egreso del sistema a Excel y también poder cargar masiva mente documentos por pagar al sistema mediante una plantilla de Excel.

1. Ingrese al módulo de Tesorería.

2. Selecciones la opción de Herramientas.

3. Selecciones la opción de **Exp/Imp. Compr.** Seguidamente se desplegara la siguiente ventana.

| Portal TNS     |                                           |     |     |     |     |     |
|----------------|-------------------------------------------|-----|-----|-----|-----|-----|
| EMOS TNS SAS - |                                           | _∆_ | ☑ { | े ग | Û L | 2 L |
|                |                                           |     |     |     |     |     |
|                |                                           |     |     |     |     |     |
|                |                                           |     |     |     |     |     |
|                |                                           |     |     |     |     |     |
|                |                                           |     |     |     |     |     |
|                |                                           |     |     |     |     |     |
|                | Exportar/Importar comprobantes de egreso  |     |     |     |     |     |
|                | Fecha Inicial 09/08/2023                  |     |     |     |     |     |
|                | Fecha Final                               | 171 |     |     |     |     |
|                | Archivo origen                            | 15  |     |     |     |     |
|                | Listado recibos                           |     |     |     |     |     |
|                | Formato extendido                         |     |     |     |     |     |
|                |                                           |     |     |     |     |     |
|                |                                           |     |     |     |     |     |
|                |                                           |     |     |     |     |     |
|                | 0%                                        |     |     |     |     |     |
|                | Importar Exportar Cancelar Desc. Plantill | la  |     |     |     |     |
|                |                                           | _   |     |     |     |     |
|                |                                           |     |     | _   |     |     |
|                |                                           |     |     |     |     |     |
|                |                                           |     |     |     |     |     |
|                |                                           |     |     |     |     |     |
|                |                                           |     |     |     |     |     |
|                |                                           |     |     |     |     |     |
|                |                                           |     |     |     |     |     |
|                |                                           |     |     |     |     |     |

| CAMPO             | DESCRIPCIÓN                                             |  |  |  |
|-------------------|---------------------------------------------------------|--|--|--|
| Fecha Inicial     | Introduzca la fecha desde donde se requiere filtrar l   |  |  |  |
|                   | Documentos registrados en el sistema. Este campo es     |  |  |  |
|                   | obligatorio para exportar los comprobantes de egresos.  |  |  |  |
| Fecha Final       | Introduzca la fecha hasta donde se requiere filtrar los |  |  |  |
|                   | Documentos registrados en el sistema. Este campo es     |  |  |  |
|                   | obligatorio para exportar los comprobantes de egresos.  |  |  |  |
| Archivo Origen    | Seleccione en esta casilla el archivo Excel con la      |  |  |  |
| _                 | información a cargar. Debe estar marcado el check de    |  |  |  |
|                   | Formato Extendido para habilitar esta opción.           |  |  |  |
| Listado de Recibo | Marca este check si desea Exportar los Comprobantes     |  |  |  |

|                   | de Egresos en una forma con la información              |  |  |  |
|-------------------|---------------------------------------------------------|--|--|--|
|                   | consolidada por documento.                              |  |  |  |
| Formato Extendido | Marca este check si deseas exportar la información de   |  |  |  |
|                   | los Comprobantes de Egresos más detallada mente.        |  |  |  |
|                   | Este check habilita la opción de poder importar         |  |  |  |
|                   | Documentos.                                             |  |  |  |
| Importar          | Al dar la opción de Importar el sistema cargara el      |  |  |  |
|                   | archivo seleccionado anteriormente; al finalizar el     |  |  |  |
|                   | proceso el sistema muestra un mensaje de importación    |  |  |  |
|                   | exitosa o un mensaje con las inconsistencias            |  |  |  |
|                   | encontradas.                                            |  |  |  |
| Exportar          | Al dar la opción de Exportar el sistema abrirá la venta |  |  |  |
|                   | de archivos para seleccionar la carpeta y el nombre de  |  |  |  |
|                   | cómo se requiere guardar el archivo de Excel.           |  |  |  |
| Cancelar          | Usa esta opción para cerrar la ventana.                 |  |  |  |
| Des. Plantilla    | Usa esta opción para descargar la estructura guía para  |  |  |  |
|                   | cargar los documentos masivamente.                      |  |  |  |